# **ELIT PQ5**

# 3-fas Energilogger og lekkasjestrømlogger

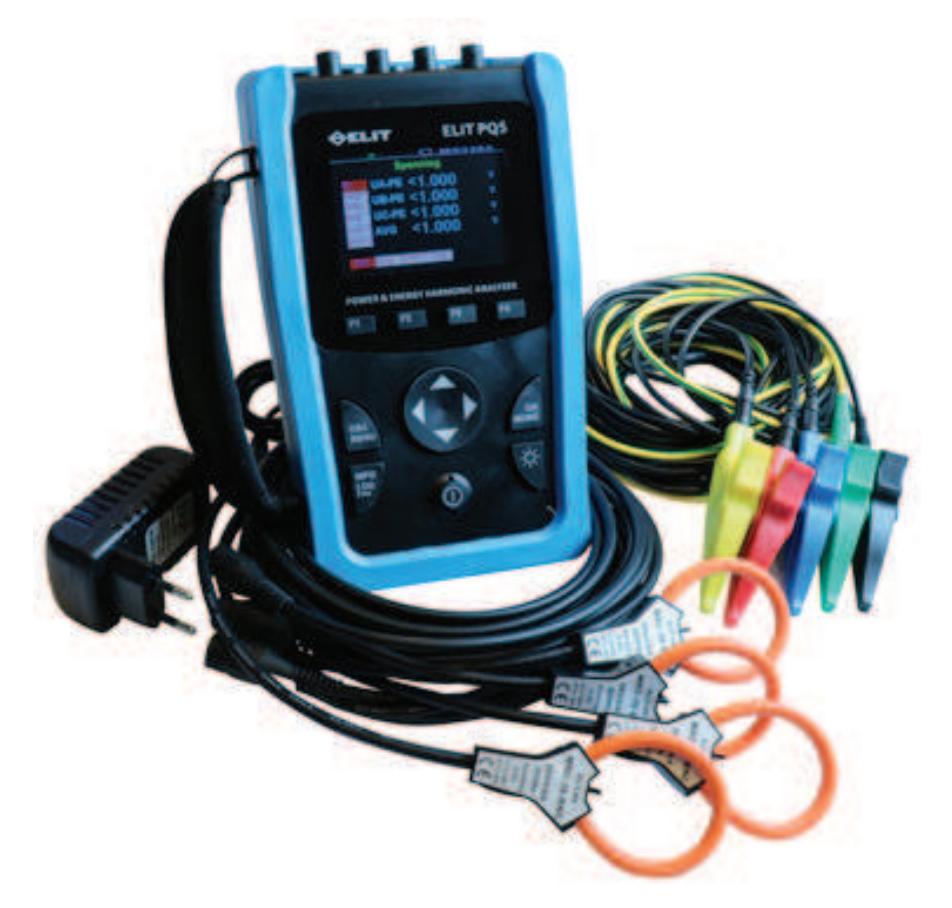

| Modell og tilkoblinger |                                                                  |  |  |  |
|------------------------|------------------------------------------------------------------|--|--|--|
| Modell                 | ELIT PQ5                                                         |  |  |  |
|                        | 4 stk BNC terminal 333mV ELIT ELST-40 og ELIT ELST-68            |  |  |  |
| Støttede strømtenger   | 4stk BNC terminal Rogowski fleksibel ELIT EST-36 og ELIT EST-150 |  |  |  |
| Lagring                | 8GB internt minne og USB disk                                    |  |  |  |
| Character and an in a  | 2*2900mAh PANASONIC lithium batteri. Ca. 10 timers               |  |  |  |
| Strømorsyning          | brukstid. 230VAC/5VDC strømforsyning                             |  |  |  |

| Spesifikasjoner       |                                                                 |  |  |  |
|-----------------------|-----------------------------------------------------------------|--|--|--|
| Modell                | ELIT PQ5                                                        |  |  |  |
| Produkttype           | Håndholdt 1- og 3-fas energimåler, datalogger, effektanalysator |  |  |  |
|                       | 3PH4W(TN nett) 3PH3W(IT\TT nett)                                |  |  |  |
| Tilkoblingsmuligheter | 3PH3W+PE(IT nett inkludert lekkasjestrømlogging)                |  |  |  |
|                       | 1PH2W (L-N); 1PH2W(L-L);1PH3W(L-L-N)                            |  |  |  |
| Applikasioner         | Effektanalysering, kontroll av energimålere, jordfeillogging    |  |  |  |
| Applikasjoner         | Harmonisk analyse, logging av opptil 3 lekkasjestrømmer         |  |  |  |
|                       | 4 Strømtenger med mV utgang                                     |  |  |  |
| i ikobili gel         | 5 Direktekoblet spenning 0-500V, eller via spenningstrafo       |  |  |  |
| Display               | 3.5 tommers TFT fargeskjerm                                     |  |  |  |
| Samplinger            | 8k per sekund                                                   |  |  |  |
| Harmoniske            | opp til og med 51. overharmoniske                               |  |  |  |
| Mekanisk              |                                                                 |  |  |  |
| Vekt                  | 850g (kun instrument)                                           |  |  |  |
| Dimensjoner           | 21*13*6cm                                                       |  |  |  |

## Effektmeterets egenskaper

Måler og logger strøm og spenningsverdier for alle tre faser samt strøm i N leder og spenning PE-N. ELIT PQ5 kalkulerer også effektfaktor, aktiv effekt, reaktiv effekt, tilsynelatende effekt. Nedenfor følger en tabell med måleparametere

## Sanntidsmåling

Følgende verdier vises i sanntid i displayet og logges i tillegg til internt minne hvis dette er aktivisert, eller til ekstern USB disk hvis dette er satt inn og logging startet ved å holde inne "INFO" knappen i 2sek. ("logger..." vises i display)

| Parameter             | Beskrivelse                                                 |  |  |
|-----------------------|-------------------------------------------------------------|--|--|
| Strøm                 | Per fase, nøytral, gjennomsnitt av faser og lekkasjestrøm   |  |  |
| Spenning              | L-L, L-N, gennomsnitt av faser, N-PE og fase-jord i IT nett |  |  |
| Frekvens              | 4565 Hz                                                     |  |  |
| Aktiv effekt          | Totalt og per fase                                          |  |  |
| Reaktiv effekt        | Totalt og per fase                                          |  |  |
| Tilsynelatende effekt | Totalt og per fase                                          |  |  |
| Effektfaktor          | Totalt og per fase                                          |  |  |
|                       | 0.000 til 1                                                 |  |  |
| Vinkel                | Spenningsvinkler og strømvinkler                            |  |  |
| Strømubalanse         | Per fase, og mest ubalanse av faser                         |  |  |
| Spenningsubalanse     | Mest ubalanse av faser                                      |  |  |

## Minimums- og maksimumsverdier

Når sanntidslesing når sin høyeste eller laveste verdi, lagrer instrumentet minimum og maksimumsverdier i interminnet.

Fra displayet på måleren kan du:

• vise alle min./max. etter siste tilbakestilling og dato og klokkeslett for tilbakestilling .

• nullstille min./max. verdier ved å trykke F4 og velge "nullstille Min\Max"

Alle min./max. -verdier er historiske minimums-og maksimumsverdier. For eksempel er minimums fase A-B

spenningen den laveste verdien i området fra 0 til 999.9 GV som har forekommet siden siste tilbakestilling av min./

max.-verdiene. Måleren gir tidsstempling for alle minimums-/maksimumsverdier.

• Følgende tabell verdiene som er lagret:

| Enhet                 | Beskrivelse                             |  |
|-----------------------|-----------------------------------------|--|
| Strøm                 | Per fase, N, og eventuell lekkasjestrøm |  |
| Spenning              | Fase-fase eller fase-jord               |  |
| Aktiv effekt          | Per fase og totalt                      |  |
| Reaktiv effekt        | Per fase og totalt                      |  |
| Tilsynelatende effekt | Per fase og totalt                      |  |

## "Behov" -->"Demand"/Maximum demand/MD

ELIT PQ5 måler og logger følgende parametere:

| Enhet                                   | Beskrivelse                       |  |
|-----------------------------------------|-----------------------------------|--|
| Strøm                                   | Per fase og gjennomsnitt av disse |  |
| Aktiv, reaktiv og tilsynelatende effekt | Per fase og totalt                |  |
| Peak Demand Verdier                     |                                   |  |
| Strøm                                   | Per fase og gjennomsnitt av disse |  |
| Aktiv, reaktiv og tilsynelatende effekt | Per fase og totalt                |  |

## "Demand" beregningsmetoder

"Effektbehov" (Engelsk: "Demand") er den energien som akkumuleres i en bestemt periode dividert på lengden av perioden. Gjeldende behov beregnes ved hjelp av aritmetiske integrering av gjeldende RMS-verdier i en tidsperiode, dividert på lengden av perioden. Hvordan effektmåleren utfører denne beregningen, avhenger av den valgte metoden.

For behovberegninger med blokkintervall, velger du en blokk av tid (intervall) som strømmåleren bruker for behovsberegning og modusen måleren bruker til å håndtere intervallet. 2 forskjellige moduser er mulig:

• Fast blokk - Velg et intervall fra 1 til 60 minutter (i trinn på 1 minutt). PQ5 beregner og oppdaterer behovet på slutten av hvert intervall.

• Glidende blokk- Velg et intervall fra 1 til 60 minutter (i trinn på 1 minutt ).. for perioder mindre enn 15 minutter, oppdateres verdien hver 15. sekund.. For perioder over 15min. oppdateres verdien hver 60 sekund. Instrumentet viser verdien fra siste fullførte intervall.

Følgende illustrerer de to måtene å beregne "behovsstrøm" (current demand) ved

hjelp av de to blokkmetodene. For illustrasjonsformål er intervallet satt til 15 minutter

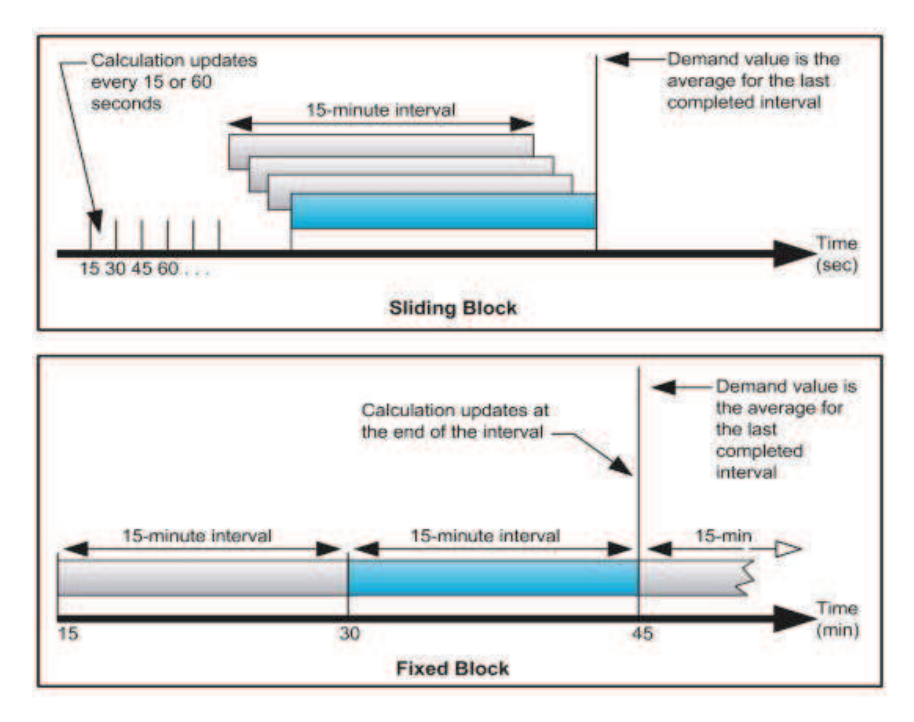

## "Peak Demand" eller "toppbehov"

I minnet beholdes til en hver tid den aller høyeste behovsverdien(demand verdi). Denne huskes selv om instrumentet har vært avslått, og må manuelt nullstilles ved å trykke på F4. Man bør nullstille denne før hver nye logging, hvis man er interessert i denne verdien på aktuelt anlegg.

## Energiavlesning

ELIT PQ5 beregner og lagrer per fase og totale energi verdier for aktiv, reaktiv og tilsynelatende energi. Du kan vise energiverdier på displayet. Oppløsningen til energiverdien endres automatisk fra Wh til kWh til MWh til GWh (kVAh til MVARh til GVARh).

Energiverdiene tilbakestilles automatisk til 0 når den når grensen for 999.9 GWh, 999.9 Gvah eller 999.9 Gvarh. Følgende tabell viser energimålingene fra PQ5:

| Enhet Beskrivelse        |                       |  |
|--------------------------|-----------------------|--|
| Energiverdier            |                       |  |
| Aktiv oporgi             | 0 til 999.9GWh        |  |
| Akuvenergi               | Nullstilles ved 999,9 |  |
| Desl <i>i</i> tiv sversi | 0 til 999.9GVARh      |  |
| Reaktiv energi           | Nullstilles ved 999,9 |  |
|                          | 0 til 999.9GVAh       |  |
|                          | Nullstilles ved 999,9 |  |

## Verdier for effektkvalitetsanalyse

Følgende forkortelser og beregninger benyttes:

- Fundamental fase for strøm RMS: I1
- Grunnleggende fase for spenning RMS: V1
- RMS på opptil tre harmoniske fasestrømmer: Ix, Iy, Iz, x, y, z = 2, 3,..., N
- RMS på opptil tre harmoniske fase spenninger: Vx, Vy, Vz, x, y, z = 2, 3,..., N
- Total harmonisk forvrengning av fasestrømmen:

$$(THD)_I = \frac{\sqrt{I^2 - I_1^2}}{I_1}$$

• Total harmonisk forvrengning av fasespenningen:

$$(THD)_V = \frac{\sqrt{V^2 - V_1^2}}{V_1}$$

• Harmonisk forvrengning av opptil tre harmoniske på fasestrømmen og fasesepnningen:

$$HD_{V_x} = \frac{V_x}{V_1}, x = 2, 3, ..., N$$

$$HD_{I_x} = \frac{I_x}{I_1}, x = 2, 3, ..., N$$

$$HD_{V_y} = \frac{V_y}{V_1}, y = 2, 3, ..., N$$

$$HD_{I_y} = \frac{I_y}{I_1}, y = 2, 3, ..., N$$

$$HD_{I_z} = \frac{I_z}{I_1}, z = 2, 3, ..., N$$

THD gir et mål på den totale forvrengningen tilstede i en bølgeform. THD er forholdet mellom harmonisk innhold til grunnleggende frekvensen og gir en generell indikasjon på kvaliteten av en bølgeform. THD beregnes for både spenning og strøm.

Følgende verdiene vises i display for effektkvalitet, THD:

Prosentverdi av grunnfrekvens(50 Hz):Totalt, 2(100Hz), 3(150Hz), 4, 5,,,,, 51 (51. harmoniske) per fasestrøm

RMS verdi: Maksimalt fem vises(3., 5., 7., 11., 13. som standard)Alle mellom 2 og 51 kan velges i oppsett per fasestrøm

Prosentverdi av grunnfrekvens(50 Hz): Totalt, 2, 3, 4, 5,,, 51 (51 ganger) per fase spenning

RMS verdi: Maksimalt fem vises(3., 5., 7., 11., 13. som standard)Alle mellom 2 og 51 kan velges i oppsett per fase spenning

## Lagring av data

ELIT PQ5 logger enten til internt microSD kort 8GB eller til ekstern USB minnepinne(anbefalt)

| Loggeintervall                                | 1s til 9999s(s                                                   | 1s til 9999s (standard 1min)                                |  |  |  |
|-----------------------------------------------|------------------------------------------------------------------|-------------------------------------------------------------|--|--|--|
| Format for lagring av data                    | CSV                                                              |                                                             |  |  |  |
|                                               | 8GB internt + ekstrern USB                                       |                                                             |  |  |  |
| Lagringskapasitet                             | Lagrer ca 2.5kB per loggeintervall                               |                                                             |  |  |  |
|                                               | Logger ca 6 å                                                    | r før internt minne er fult ved 1min intervall (kan slettes |  |  |  |
|                                               | Strøm<br>harmonisk fil                                           | ITHD(%),IHD2(%),IHD3(%),,,,,IHD51(%) (Each phase )          |  |  |  |
|                                               | Spenning<br>Harmonisk fil                                        | UTHD(%),UHD2(%),UHD3(%),,,,,UHD51(%)(Each phase)            |  |  |  |
|                                               |                                                                  | Spenning(V);UTHD(%);Strøm(A);ITHD(%);                       |  |  |  |
|                                               |                                                                  | Frekvens(Hz);Effektfaktor                                   |  |  |  |
|                                               |                                                                  | Strøm "Demand"(A);                                          |  |  |  |
|                                               |                                                                  | Strøm "Peak Demand"(A) & Dato;                              |  |  |  |
|                                               |                                                                  | (For hver fase og gjennomsnitt)                             |  |  |  |
| Data registreres i<br>tre forskjellige filer: |                                                                  |                                                             |  |  |  |
|                                               | Aktiv effekt(W) ;Reaktiv effekt(Var);Tilsynelatende effekt(Va)   |                                                             |  |  |  |
|                                               | "DataSheet" Aktiv-(Wh);Reaktiv-(Varh);Tilsynelatende-energi(Vah) |                                                             |  |  |  |
|                                               | Fil med<br>generelle<br>elektriske                               | (For hver fase og totalt)                                   |  |  |  |
|                                               | parametere                                                       | Totalt aktivt effekt "demand"(W)                            |  |  |  |
|                                               |                                                                  | Totalt aktivt effekt "Peak Demand"(W)&Dato                  |  |  |  |
|                                               |                                                                  | Totalt reaktivt effekt "demand"(Var)                        |  |  |  |
|                                               |                                                                  | Totalt reaktivt effekt "Peak Demand"(Var)&Dato              |  |  |  |
|                                               | Totalt tilsynelatende effekt "demand"(Va)                        |                                                             |  |  |  |
|                                               |                                                                  | Totalt Tilsynelatende effekt "Peak Demand"(Va)&Dato         |  |  |  |

## Verdier som manuelt stilles

| Benevnelse                             | Beskrivelse                                   |  |  |
|----------------------------------------|-----------------------------------------------|--|--|
| "Nullstill" som standard på F4 knappen |                                               |  |  |
| Maksimum og minimumsverdier            | Nullstilles manuelt for viste verdi i display |  |  |
| Toppverdier for "demand"(se side 3)    | —                                             |  |  |
| Kalkuleringsmetode for "MD" strøm      | 1 til 60 min                                  |  |  |
| Kalkuleringsmetode for "MD" effekt     | 1 til 60 min                                  |  |  |

| Bruksområde                                                                       |                                                          |  |  |
|-----------------------------------------------------------------------------------|----------------------------------------------------------|--|--|
| Brukstemperatur                                                                   | -25℃ til +55℃                                            |  |  |
| Lagringstemperatur                                                                | -40℃ til +85℃                                            |  |  |
| Bruksområde luftfuktighet                                                         | 5 til 95% RH ved 50 $^\circ C$ (ikke-kondenserende)      |  |  |
| Forurensningsgrad                                                                 | 2                                                        |  |  |
| Overspenningskategori                                                             | CAT III 600V, for distribusjonssystem opp til 277/480VAC |  |  |
| Dielektrisk holdfasthet                                                           | iht. IEC61010-1, Dobbelisolert frontdisplay              |  |  |
| Brukshøyde over havet                                                             | 3000m maks                                               |  |  |
| IP beskyttelsesgrad                                                               | IP20 iht. IEC 60629                                      |  |  |
| Farge                                                                             | Svart/blå                                                |  |  |
| Garantitid                                                                        | 12 måneder                                               |  |  |
| ЕМС                                                                               |                                                          |  |  |
| Elektrostatisk utladning                                                          | Level IV(IEC61000-4-2)                                   |  |  |
| Immunitet mot strålingsfelt Level III (IEC61000-4-3)                              |                                                          |  |  |
| Immunitet mot transienter                                                         | Level IV (IEC61000-4-4)                                  |  |  |
| Immunitet mot overspenninger Level IV (IEC61000-4-5)                              |                                                          |  |  |
| Utførte immunitetstester                                                          | Level III (IEC61000-4-6)                                 |  |  |
| Immunitet mot elektromagnetiske felt                                              | 0.5mT (IEC61000-4-8)                                     |  |  |
| Utførte og testede utstrålinger                                                   | Klasse B (EN55022)                                       |  |  |
| I samsvar med standarder                                                          |                                                          |  |  |
| EN 62052-11,EN61557-12,EN 62053-21,EN 62053-22,EN 62053-23,EN 50470-1,EN 50470-3, |                                                          |  |  |
| EN 61010-1,EN 61010-2,EN 61010-031                                                |                                                          |  |  |

## Spesifikasjoner

| Målenøyaktighet                              |                               |                                       |  |  |
|----------------------------------------------|-------------------------------|---------------------------------------|--|--|
|                                              | 600A(0.5% fra 6A til 720A)    |                                       |  |  |
| Nominell strøm (3 valgbare nivå)             | 3000A(0.5% fra 10A til 3600A) |                                       |  |  |
|                                              | 6000A(0.5% fra 20A t          | il 7200A)                             |  |  |
|                                              | 600A                          | ELIT EST-150 og ELIT EST-36(standard) |  |  |
| Tilgjengelige fleksible strømtenger          | 3000A                         | på forespørsel                        |  |  |
|                                              | 6000A                         | EST-150                               |  |  |
| Stramtrofoor ollor tradicionallo atramtongor | Primærstrøm:                  | fra 1A til 999999A                    |  |  |
| med mVAC utgang                              | sekundarutgang:               | fra 0.001mV til 707mV                 |  |  |
| Spenning                                     | 0.2% fra 5 til 600V           |                                       |  |  |
| Effektfaktor                                 | ±0.005                        |                                       |  |  |
| Aktiv og tilsynelatende effekt               | IEC62053-22 Class 0.          | 5                                     |  |  |
| Reaktiv effekt                               | IEC62053-21 Class 2           |                                       |  |  |
| Frekvens                                     | 0.01% fra 45 til 65Hz         |                                       |  |  |
| Aktiv energi                                 | IEC62053-22 Class 0.5s        |                                       |  |  |
| Reaktiv energi                               | IEC62053-21 Class 2           |                                       |  |  |
| Inngangskarakterstikk for strøm              |                               |                                       |  |  |
|                                              | 600A 0.5A til 720A            |                                       |  |  |
| Nominell strøm (3 valgbare nivå)             | 3kA 0.5A til 3                | 600A                                  |  |  |
|                                              | 6kA 0.5A til 72               | 200A                                  |  |  |
| Måleområde for inngang                       | 1/2 <sup>25</sup> mV - 707mV  |                                       |  |  |
| Maks overbelastning                          | 2V i 10s per time             |                                       |  |  |
| Strømforsyning                               |                               |                                       |  |  |
|                                              | 2*2900                        | mAh PANASONIC litium batteri          |  |  |
| Forsyning                                    | Brukstid: 10 timer            |                                       |  |  |
| lorsynnig                                    | Ladetid: 8 timer              |                                       |  |  |
|                                              | 5V DC strømforsyning          |                                       |  |  |
| Forbruk                                      |                               |                                       |  |  |
| Skjerm på maks lysstyrke                     | 2000mW                        |                                       |  |  |
| Skjem på minimum lysstyrke                   | 1800mW                        |                                       |  |  |
| Terminaler for tilkobling                    |                               |                                       |  |  |
| Strøminnganger                               | BNC tilkobling                |                                       |  |  |
| Spenningsinnganger                           | Bananplugger 4mm              |                                       |  |  |
| DC strømforsyning                            | DC 5.5*2.1mm plugg            |                                       |  |  |

## Oppkobling - Vises også på skjerm ved å trykke på "Info"

Valg av nettsystem gjøres ved å trykke på "F1" Velg ønsket system og koble opp etter bildene som følger.

Strømtenger og fleksible strømtenger kan ikke ha utgang som overstiger 400mV

Spesialfunksjon for måling av jordfeil på IT nett: 3PH3W+PE

Gir mulighet for måling av Spenninger fase-fase og spenninger fase-jord. Alle tre belastningsstrømmer måles også i kobinasjon med lekkasjestrømmen. Strømtang koblet til N-terminal må være lekkasjestrømtang ELIT ELST-40 eller ELST-68. Husk da å trykke F2 velg CT for N terminal og korrekt omsetningsforhold.

## 3ph3W+PE

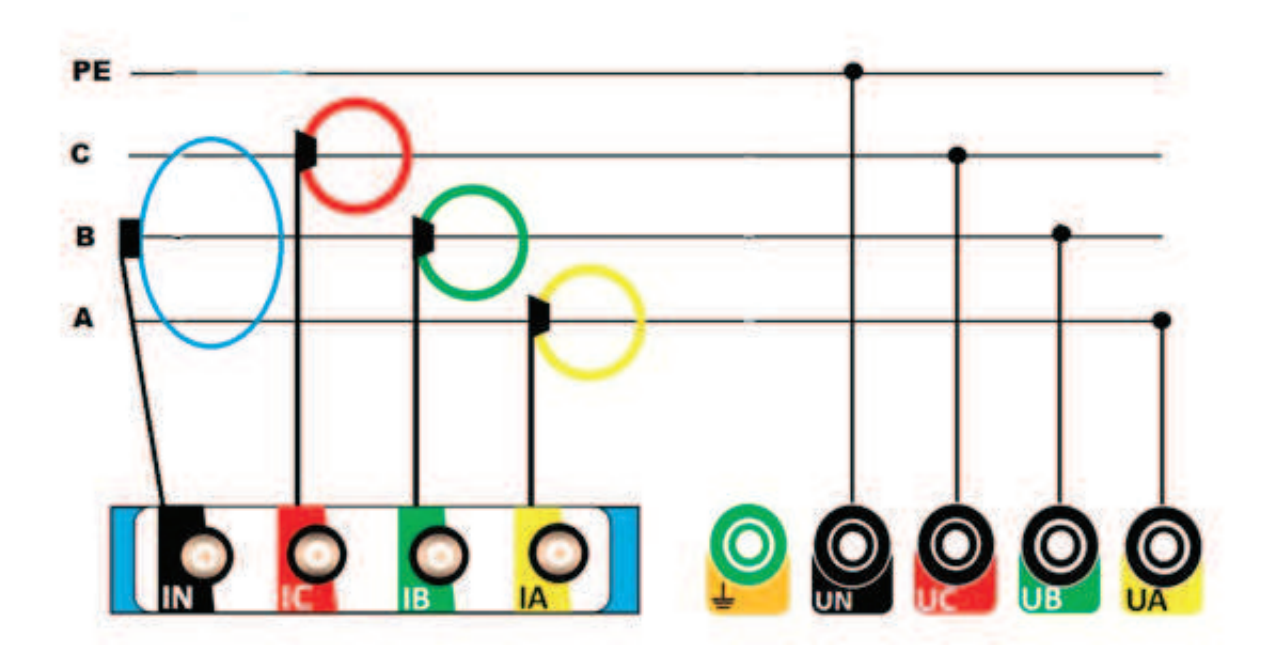

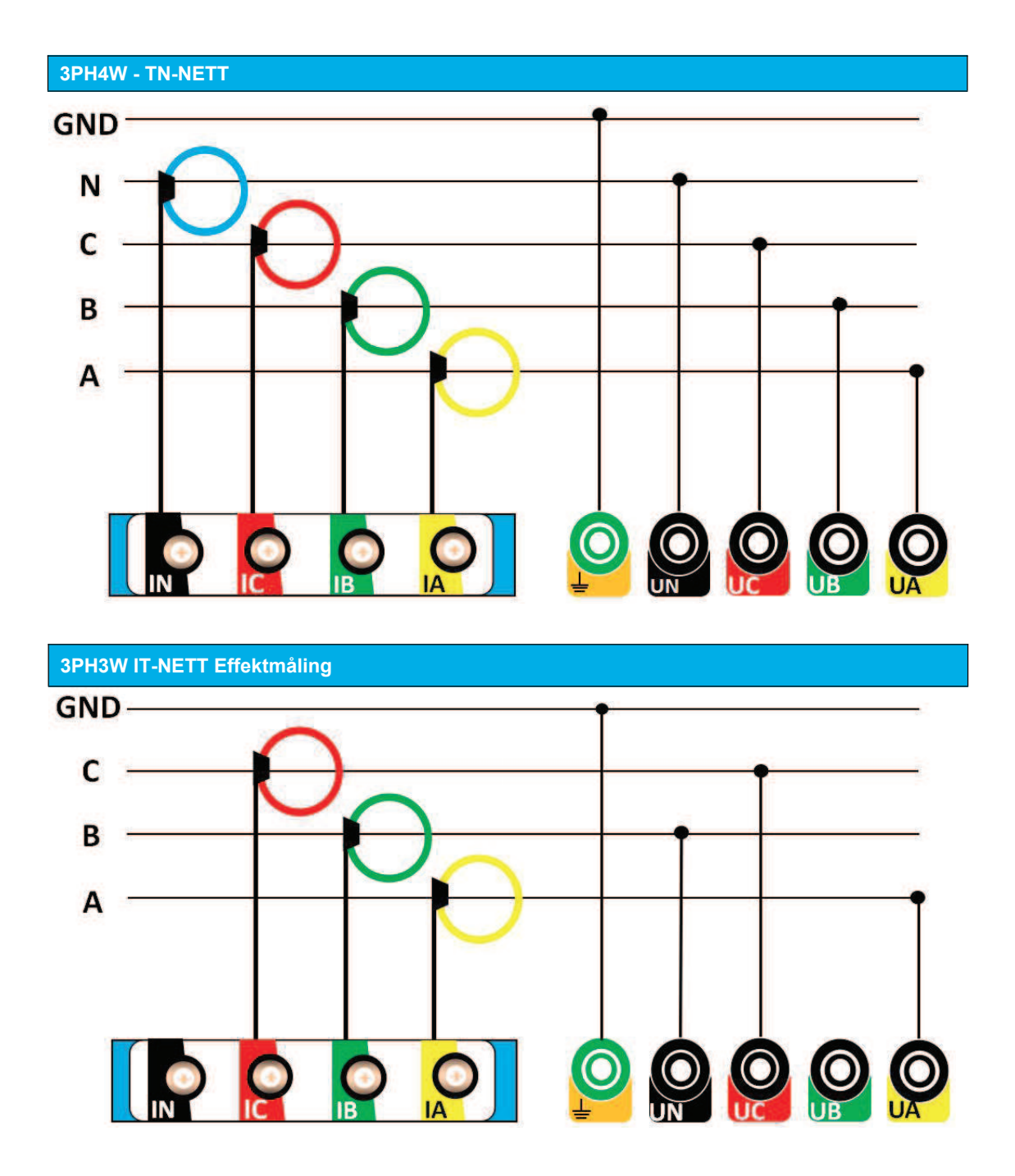

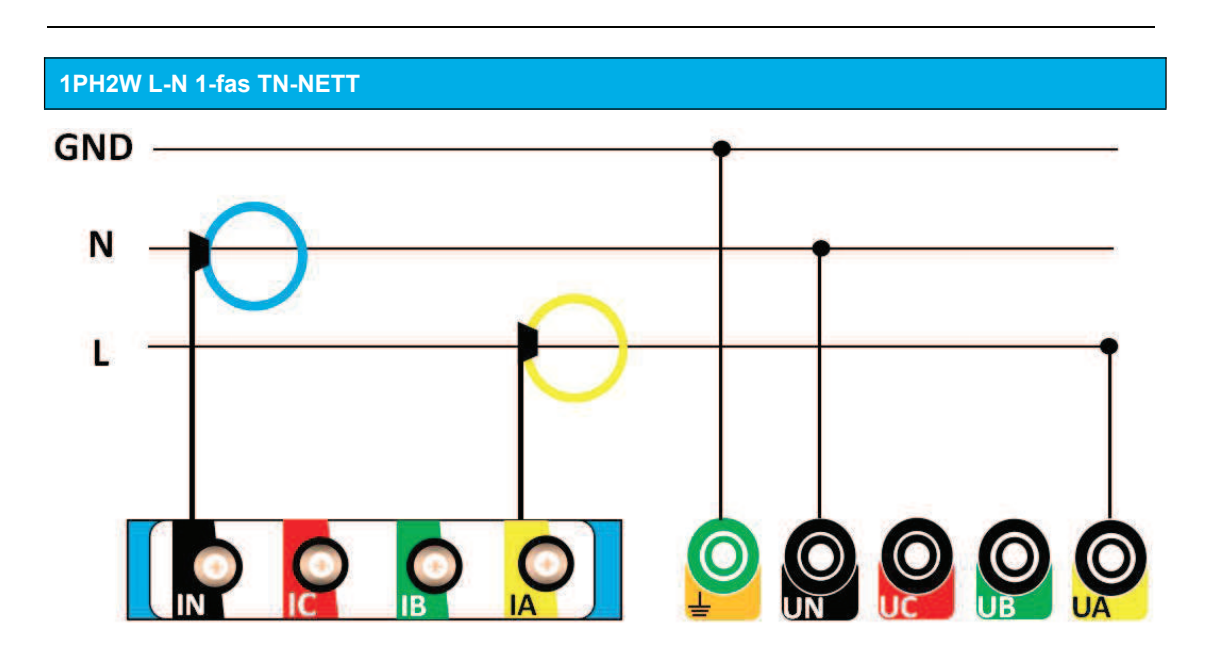

1PH2W L-L 1-fas IT-NETT

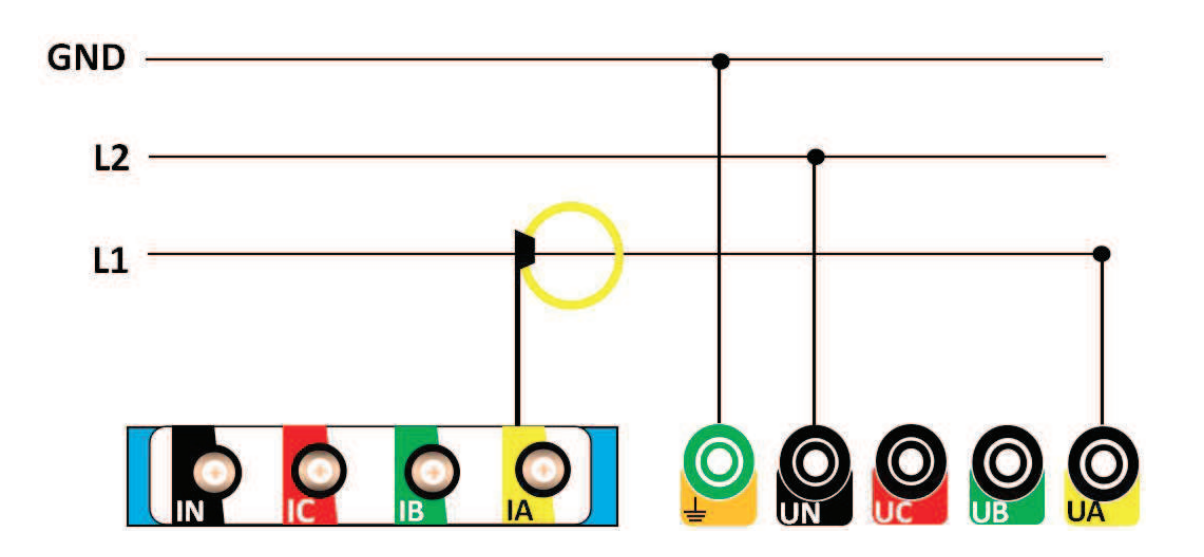

## 1PH3W L-L-N

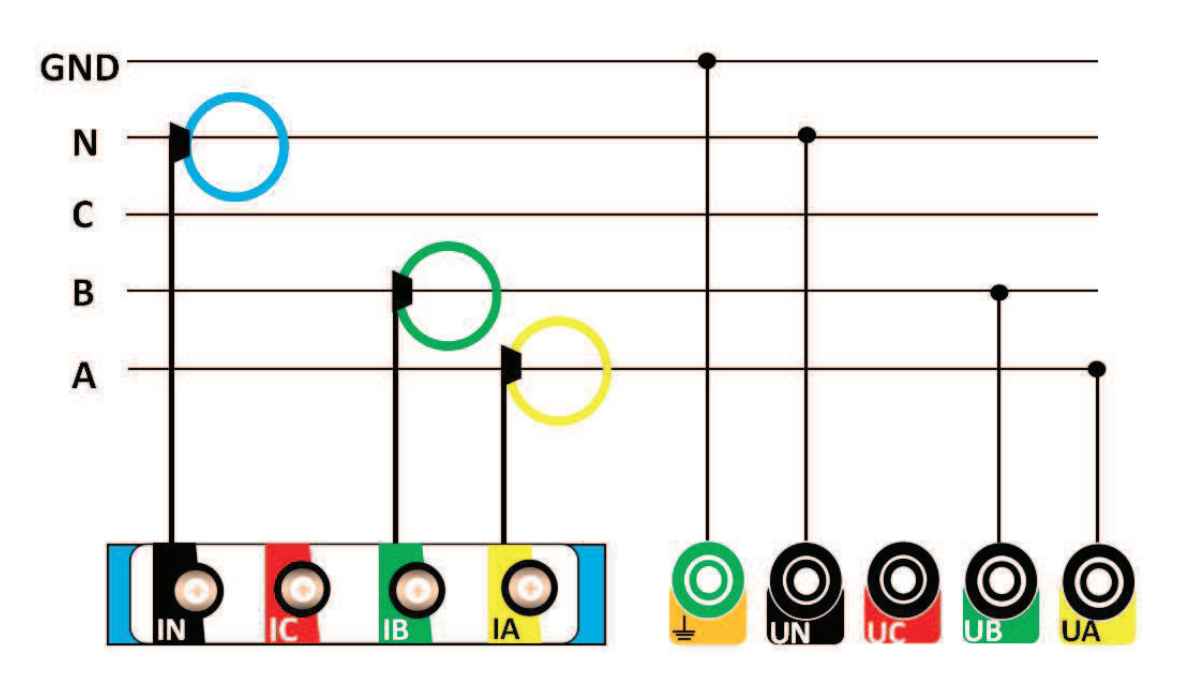

Tilkoblinger

## Spenning- og strøm-innganger

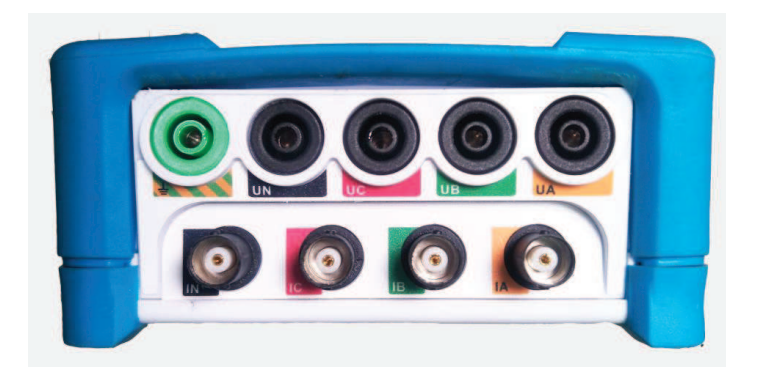

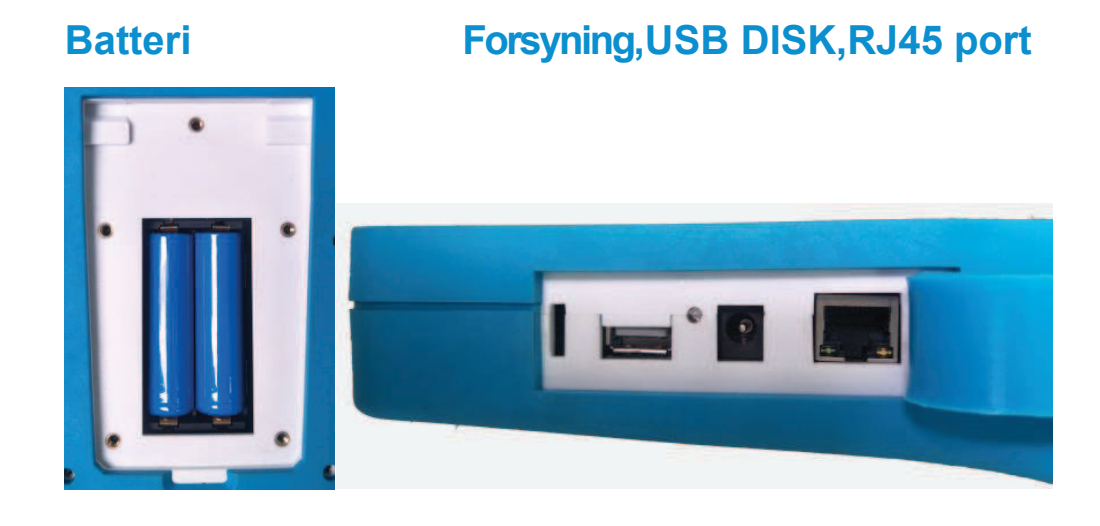

# Bruk av ELIT PQ5

## Introduksjon

PQ5 har en TFT LCD fargeskjerm for visning av verdier og knapper på front for kontroll av enheten. Tilkoblingsterminaler på toppen og på siden.

## Konfigurasjon

Fabrikkinstillinger er som følger:

| Funksjon        | Fabrikkinstillig               |  |  |  |
|-----------------|--------------------------------|--|--|--|
| Oppkobling      | 3PH4W                          |  |  |  |
| Оррковнид       | 50Hz                           |  |  |  |
|                 | Rcoil                          |  |  |  |
| Strøm           | 600A                           |  |  |  |
|                 | 50mV/kA@50H                    |  |  |  |
| Spenning        | DIRECT                         |  |  |  |
| Logging         | Switch:Disable                 |  |  |  |
| Logging         | Period:60s                     |  |  |  |
|                 | DHCP:Disable                   |  |  |  |
|                 | IP:192.168.1.10                |  |  |  |
|                 | Netmask:192.168.1.5            |  |  |  |
|                 | Gateway:192.168.1.1            |  |  |  |
|                 | H1=3                           |  |  |  |
|                 | H2=5                           |  |  |  |
| Harmonisk       | H3=7                           |  |  |  |
|                 | H4=9                           |  |  |  |
|                 | H5=11                          |  |  |  |
| Passord(lav)    | 1000                           |  |  |  |
| Dato og tid     | -                              |  |  |  |
| Demand "hebey"  | metode: glidende blokk;        |  |  |  |
| Demand - benov  | Intervvall 15 minutter         |  |  |  |
| Nullstill _     |                                |  |  |  |
|                 | F1:Endre oppkobling            |  |  |  |
|                 | F2:Endre strømtenger           |  |  |  |
| F 1, F2, F3, F4 | F3:Loggeinnstillinger          |  |  |  |
|                 | F4:Nullstill Max\Min og demand |  |  |  |

## Grensesnitt

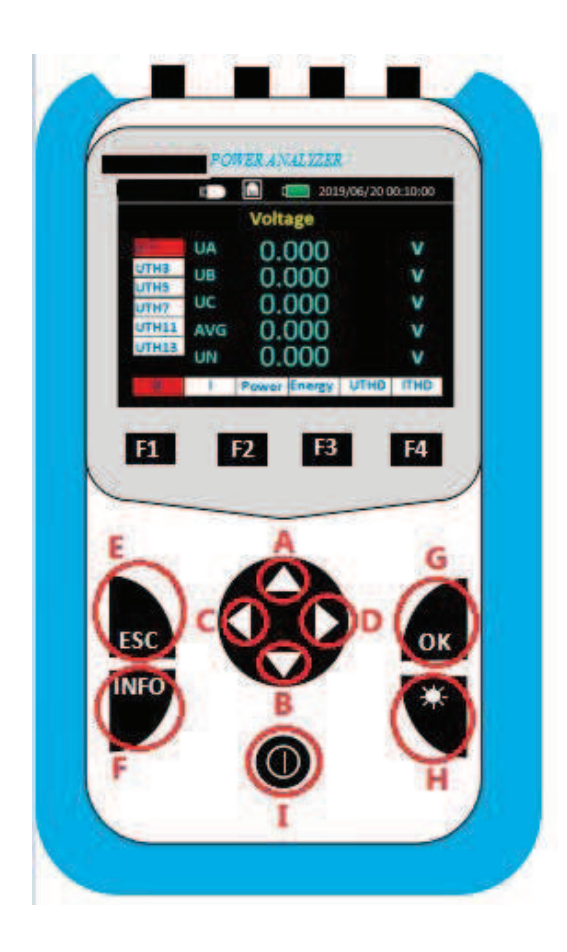

## Knapper:

A:Opp - flytt markør på venstre side av display B Ned- flytt markør på venstre side av display C: Venstre - Flytt markør i bunnen av display D: Høyre - Flytt markør i bunnen av display E:"ESC", gå ut av meny, eller til oppsett fra målebilde F:"INFO", viser koblingsbilder ved kort trykk. ved å holde nede starter logging til ekstern USB hvis tilkoblet. G: "Enter" Få mer informasjon hvis markør er på område med ">" etter benevnelse som "U>" Dette gir tilgang til MAX\MIN verdier osv. H:"Lys" velg ønsket nivå av bakgrunnslyd I:"Power" AV/PÅ langt trykk 3 sekund, etterfulgt av pip. F1:Endre oppkobling F2:Endre strømtenger F3:Loggeinnstillinger F4:Nullstill Max\Min og "demand"

1. Generell infomasjon i display

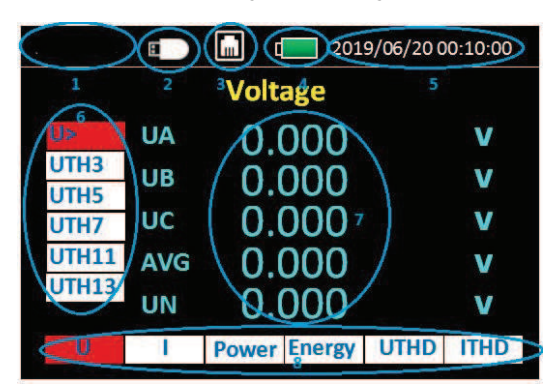

- 1 ELIT AS
- 2 USB DISK symbol for tilkoblet
- (3) RJ45 symbol for tilkoblet
- (4) Batterinivå
- 5 Dato og tid
- (6) Fra øverst til nederst:
  - Spenning,harmonisk spenning: 3(150Hz),5(250Hz),7,11,13
- (7) Målte verdier
- 8 Fra venstre til høyre

Spenning - Strøm - Effekt - Energi - THD spenning -THD strøm

#### 2. Displayoversikt spenning

|         | Ð   | L 2019/06/20 00:10:00 |        |      |      |  |
|---------|-----|-----------------------|--------|------|------|--|
| Voltage |     |                       |        |      |      |  |
| U>      | UA  | 0.0                   | 000    |      | V    |  |
| UTH3    | UB  | 0.0                   | 000    |      | V    |  |
| UTH5    |     | 0.0                   |        |      |      |  |
| UTH7    | UC  | 0.000 V               |        |      |      |  |
| UTH11   | AVG | 0.000 v               |        |      |      |  |
| UTH13   |     |                       | v      |      |      |  |
| 0.000   |     |                       |        |      |      |  |
| U       | E   | Power                 | Energy | UTHD | ITHD |  |

#### Venstre område ovenfra og ned:

"U >" Spenning RMS- verdi (mer info trykk "OK") "UTH3" tredje spenning harmonisk RMS verdi "UTH5" femte spenning harmonisk RMS verdi "UTH7" syvende spenning harmonisk RMS verdi "UTH11" ellevte spenning harmonisk RMS verdi "UTH13" trettende spenning harmonisk RMS-verdi

Når markør er på **"U >" trykk "OK"** Skjerm med ytteligere info vises. Se neste side:

## 2.1 Displayoversikt spenning utvidet info etter "OK"

| 2     | Ξ            |       | 201    | 9/06/200 | 0:10:00 |  |  |
|-------|--------------|-------|--------|----------|---------|--|--|
|       | Voltage\Max. |       |        |          |         |  |  |
| Маж.  | UA           | 0.0   | 000    |          | V       |  |  |
| Min.  | UB           | 0.0   | 000    |          | V       |  |  |
| Angle | UC           | 0.0   | 000    |          | V       |  |  |
| UL    | AVG          | 0.0   | 000    |          | v       |  |  |
|       |              |       |        |          |         |  |  |
| U     | 1            | Power | Energy | UTHD     | ITHD    |  |  |

#### Venstre område fra topp til bunn:

"maks." Spenningens maksimumsverdi "min." Spenningens minimumsverdi "vinkel" Spenningsubalanse i grader "UL" linjespennings verdi (fase-fase TN nett)

## 3. Displayoversikt for strøm:

|       | E       |       | 201    | 9/06/20 0 | 0:10:00 |  |  |
|-------|---------|-------|--------|-----------|---------|--|--|
|       | Current |       |        |           |         |  |  |
| l>    | IA      | 0.0   | 000    |           | Α       |  |  |
| ITH3  | IB      | 0     | 000    |           | Α       |  |  |
| ITH5  | 10      | 0.0   |        |           | ^       |  |  |
| ITH7  | IC.     | 0.0   | 000    |           | A       |  |  |
| ITH11 | AVG     | 0.0   | 000    |           | Α       |  |  |
| ITH13 | IN      | 0.0   | 000    |           | Α       |  |  |
| U     | 1       | Power | Energy | UTHD      | ITHD    |  |  |

### Venstre område ovenfra og ned:

"U >" Strøm RMS- verdi (mer info trykk "OK") "UTH3" tredje harmonisk strøm, RMS verdi "UTH5" femte harmonisk strøm, RMS verdi "UTH7" syvende harmonisk strøm, RMS verdi "UTH11" ellevte harmonisk strøm, RMS verdi "UTH13" trettende harmonisk strøm, RMS-verdi

Når markør er på "I >" trykk "OK" Skjerm med ytteligere info vises. Se punkt 3.1

#### 3.1 Displayoversikt strøm utvidet info etter "OK"

|       | 8              | Lin d | 201    | 9/06/200 | 00:10:00 |  |  |
|-------|----------------|-------|--------|----------|----------|--|--|
|       | Current\Demand |       |        |          |          |  |  |
| DMD   | IA             | 0.0   | 000    |          | Α        |  |  |
| DPk>  | IB             | 0.0   | 000    |          | Α        |  |  |
| Min.  | IC             | 0.0   | 000    |          | А        |  |  |
| Ubl   | AVG            | 0.0   | nnn    |          | Α        |  |  |
| Angle |                | 0.1   | 000    |          |          |  |  |
|       |                |       |        |          |          |  |  |
| U     | - 1:           | Power | Energy | UTHD     | ITHD     |  |  |

#### Venstre område fra topp til bunn:

"DMD"" strømbehov" eller "Demand current" "DPK>" maksimums behov for strøm(demand peak) (OK for mer info se 3.1.1) "maks." Strømmens maksimumsverdi "Min." Strømmens minimumsverdi "ubl" ubalanse grad på strøm "vinkel" strømmenes vinkel

#### 3.1.1: Maksimumsbehov for strøm

Current Maximum demand(tredje skjerm)Etter at "OK" er trykket med markøren på "DPK>"

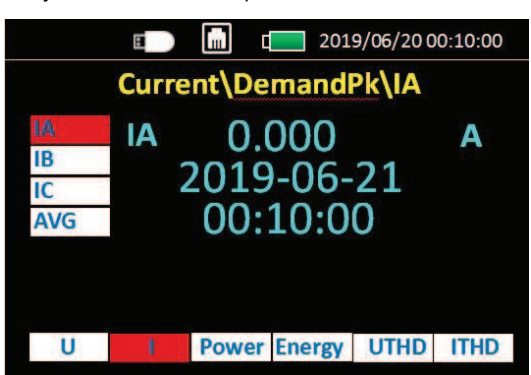

#### Venstre side fra topp til bunn::

"IA" Fase A(L1)" Maximum demand" strøm

"IB" Fase B(L2)" Maximum demand" strøm

"IC" Fase C(L3)" Maximum demand" strøm

"AVG" Gjennomsnitt "Maximum demand" strøm alle faser

## 4. Displayoversikt for effekt

|     | E   |       | 201    | 19/06/20 | 00:10:00 |
|-----|-----|-------|--------|----------|----------|
|     |     | Activ | e Pow  | er       |          |
| P>  | PA  | 0.    | 000    |          | W        |
| Q>  | PB  | 0.    | 000    |          | W        |
| PF  | PC  | 0.    | 000    |          | w        |
| DPF | SUM | 0.    | 000    |          | w        |
|     |     |       |        |          |          |
| U   | 1   | Power | Energy | UTHD     | ITHD     |

## Venstre side fra topp til bunn:

Aktiv effekt(trykk OK for mer info) Reaktiv effekt(trykk OK for mer info) Tilsynelatende effekt(trykk OK for mer info) Effektfaktor Fundamental effektfaktor 4.1.1 Current Maximum demand Etter at "OK" er trykket med markøren på "DPK>"

# Image: 2019/06/20 00:10:00 Active Power\DMDPk\PA PA 0.000 W PB 2019-06-21 00:10:00 SUM I Provert Energy UTHD U I Provert Energy UTHD

#### Venstre side fra topp til bunn: :

"PA" Fase A(L1)" Maximum demand" effekt "PB" Fase B(L2)" Maximum demand" effekt "PC" Fase C(L3)" Maximum demand" effekt "Sum" Totalt "Maximum demand" effekt alle faser

OBS: skjerm for reaktiv og tilsynelatende er lik som over

#### K" 5.0 Displayoversikt for energi

|      | E   |       | 20     | 19/06/20 | 00:10:00 |
|------|-----|-------|--------|----------|----------|
|      |     | Activ | e Ene  | rgy      |          |
| EP>  | EPA | 0.    | 000    |          | Wh       |
| EQ>  | EPB | 0.    | 000    |          | Wh       |
| Freq | EPC | 0.    | 000    |          | Wh       |
|      | SUM | 0.    | 000    |          | Wh       |
|      |     |       |        |          |          |
| U    | 1   | Power | Energy | UTHD     | ITHD     |

## 4.1 Displayoversikt effekt utvidet info etter "OK"

| 8     |                       | 201                                                                                                    | 9/06/200                                                                                                    | 00:10:00                                                                                                    |
|-------|-----------------------|----------------------------------------------------------------------------------------------------|----------------------------------------------------------------------------------------------------|----------------------------------------------------------------------------------------------------|
| Activ | ve Pov                | wer\DI                                                                                                    | MD                                                                                                    |                                                                                                    |
| PA    | 0.                    | 000                                                                                                    |                                                                                                    | W                                                                                                    |
| PB    | 0.                    | 000                                                                                                    |                                                                                                    | W                                                                                                    |
| PC    | 0.                    | 000                                                                                                    |                                                                                                    | w                                                                                                    |
| SUM   | 0.                    | 000                                                                                                    |                                                                                                    | W                                                                                                    |
|       |                       |                                                                                                    |                                                                                                    |                                                                                                    |
| 1     | Power                 | Energy                                                                                                    | UTHD                                                                                                    | ITHD                                                                                                    |
|       | PA<br>PB<br>PC<br>SUM | Active Pow           PA         0.           PB         0.           PC         0.           SUM         0. | Active Power\DI           PA         0.000           PB         0.000           PC         0.000           SUM         0.000 | Active Power\DMD         PA       0.000         PB       0.000         PC       0.000         SUM       0.000         I       Energy       UTHD |

#### Venstre område fra topp til bunn:

"DMD"" effektbehov" eller Demand power

"DPK>" maksimums behov for effekt(demand peak)

(OK for mer info )

- "max." maksimumsverdi effekt
- "Min." minimumsverdi effekt

## Venstre side fra topp til bunn:

Aktiv energi(trykk OK for mer info) Reaktiv energi(trykk OK for mer info) Tilsynelatende energi(trykk OK for mer info) "Freq" Frekvens

#### 5.1 Aktiv energi kWh etter "OK" på "EP>"

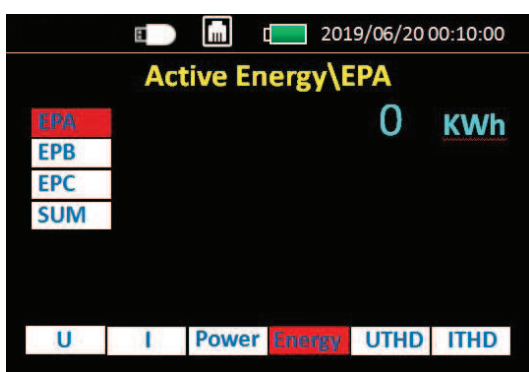

Venstre område fra topp til bunn:

EPA= Aktiv energi fase A (Totalt 9 bit) EPB= Aktiv energi fase B (Totalt 9 bit) EPC= Aktiv energi fase C (Totalt 9 bit) SUM= Aktiv energi på alle faser (Totalt 9 bit)

## MERK: Reaktiv energi(EQ>) og tilsynelatende energi (ES>) har samme visning av verdi.

#### 6. Displayoversikt for overharmonisk spenning

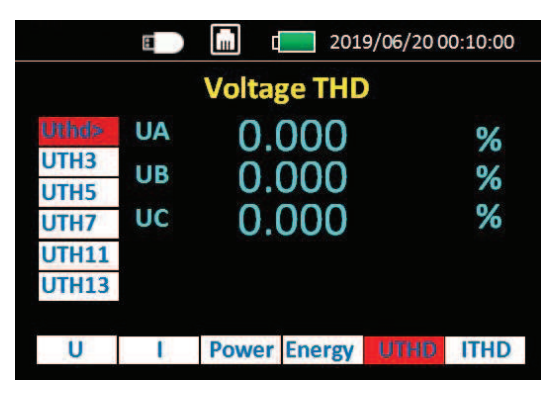

Venstre område ovenfra og ned:

- "Uthd >" Spenning %- verdi (mer info trykk
- "OK") "UTH3" tredje spenningharmonisk %-verdi
- "UTH5" femte spenningharmonisk %-verdi
- "UTH7" syvende spenningharmonisk %-verdi
- "UTH11" ellevte spenningharmonisk %-verdi
- "UTH13" trettende spenningharmonisk %-verdi

#### 6.1: 2. til 51. Overharmonsike spenning i % etter "OK"

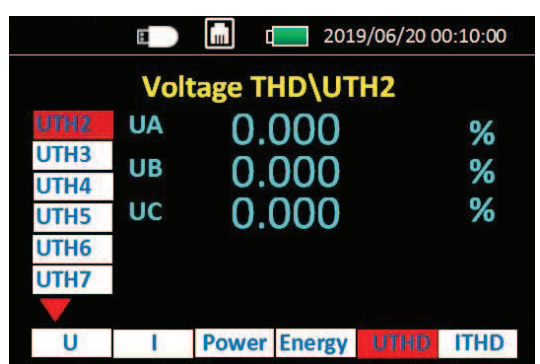

|       | 8         |        | 201      | 9/06/20 0 | 0:10:00 |
|-------|-----------|--------|----------|-----------|---------|
|       | Vol       | tage 1 | TU/DH    | H46       |         |
| UTH46 | UA        | 0      | 000      |           | %       |
| UTH47 | LIR       | õ      | 000      |           | 0/      |
| UTH48 | <b>UB</b> | U.     | .000     |           | 70      |
| UTH49 | UC        | 0      | .000     |           | %       |
| UTH50 |           |        |          |           |         |
| UTH51 |           |        |          |           |         |
|       |           |        |          |           |         |
| U     | 1         | Powe   | r Energy | UTHD      | ITHD    |
|       |           |        |          |           |         |

"UTH2" andre overharmonsike(100Hz) "UTH3" tredje overharmonsike(150Hz)

"UTH4" fjerde overharmonsike(200Hz)

.....

"UTH51" femtiførste overharmonsike(2550Hz)

## 7.Displayoversikt for overharmonisk strøm

|       | 8           |       | 201    | 9/06/200 | 0:10:00 |
|-------|-------------|-------|--------|----------|---------|
|       | Current THD |       |        |          |         |
| lthd> | IA          | 0.0   | 000    |          | %       |
| ITH3  | IB          | Õ.    | 000    |          | 0/      |
| ITH5  |             | 0.0   | 000    |          | 70      |
| ITH7  | IC          | 0.0   | 000    |          | %       |
| ITH11 |             |       |        |          |         |
| ITH13 |             |       |        |          |         |
|       |             |       |        |          |         |
| U     | 1           | Power | Energy | UTHD     | ITHD    |

Venstre område ovenfra og ned:

"Ithd >" Strøm %- verdi (mer info trykk "OK") "ITH3" tredje Strømharmonisk %-verdi "ITH5" femte Strømharmonisk %-verdi "ITH7" syvende Strømharmonisk %-verdi "ITH11" ellevte Strømharmonisk %-verdi

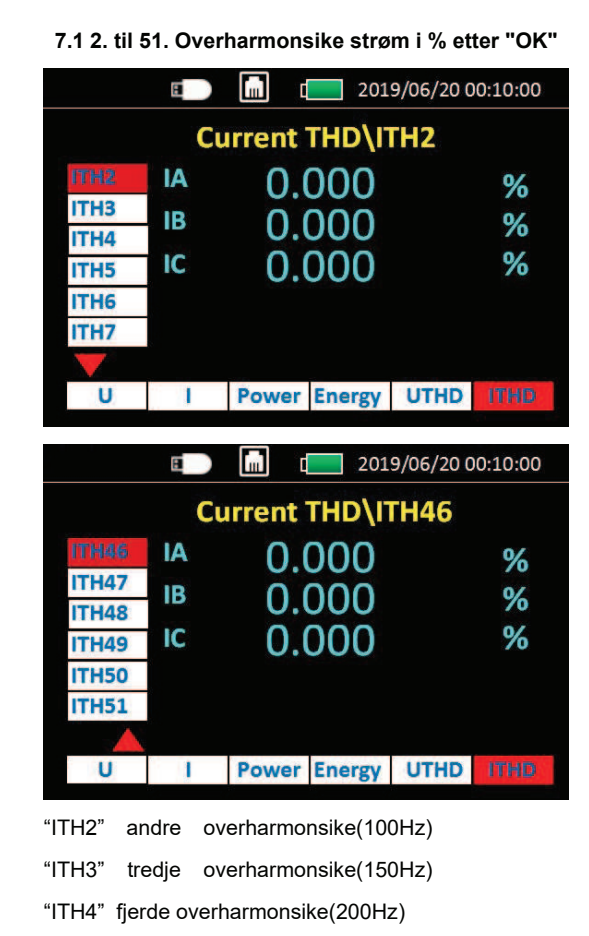

..... Bla nedover med "pil ned"

"ITH51" femtiførste overharmoniske(2550Hz)

## 8. .Displayoversikt for meny, vises etter "ESC" i skjermbildet for standard måleverdier

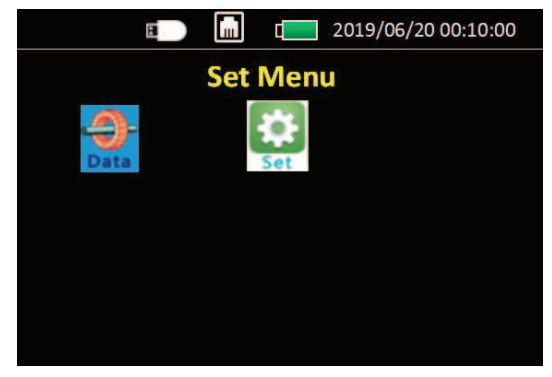

Trykk "ESC" for å gå tilbake til skjerm med måledata Trykk venstre og høyre pil for å flytte markør Trykk "OK" med markør på "SET" for å gå inn i oppsettmenyen for å gjøre eventuell endringer

Se påfølgende sider for muligheter i oppsett.

#### 9. Første skjerm etter "OK" på "SET" - Oppsett

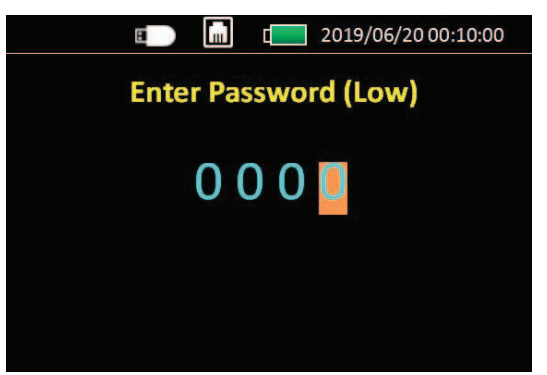

Password(Lav) :1000 (fra fabrikk)

Trykk pil opp eller ned for å forandre siffer

Trykk vil venstre eller høyre for å markere annet siffer

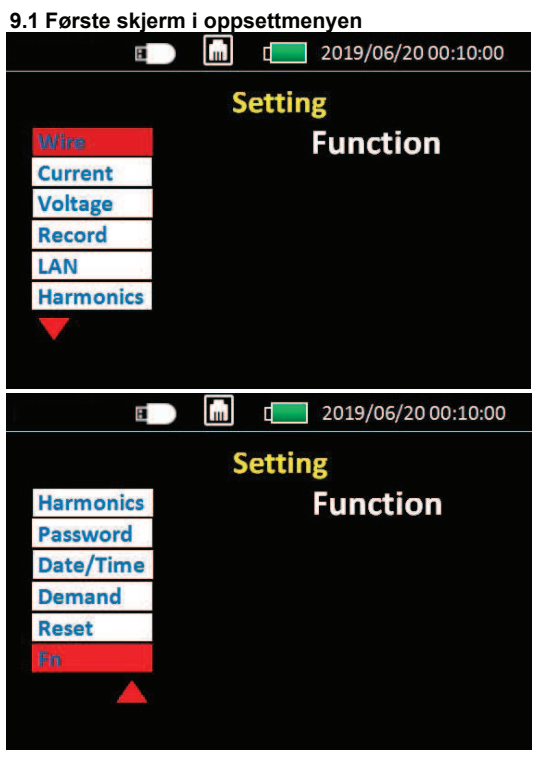

Venstre side fra topp til bunn:(Trykk "OK" for å se\endre) **"Kobling(Wire)"** Valg av nettsystem(også på F1) **"Strøm(Current)"** Velg strømtang og omsetningsforhold(F2) "Spenning(Voltage)" Omsetning på eventuell spenningstrafo **"Logging(Record)"** Valg av loggeintervall og av/på(F3) **"LAN"** MODBUS TCP innstillinger "Harmonisk" Velg hvilke 5 harmoniske som skal vises "Passord" Endre passord (standard: 1000) "Dato/Tid" Endre dato og tid "Demand" Valg av instillinger demand og maximum demand "**Nullstill**" Nullstill Energi/Min/Max verdier(F4) "Fn" Endre funksjon på knappene F1 F2 F3 F4

# 9.1.1 Valg av nettsystem(etter F1)

Trykk "pil opp" eller "pil ned" for å endre verdien/ nettsystemet som er valgt.

Trykk "OK" for å bekrefte og gå til neste linje og lagre "Mode" Alternativer for nettsystem:

"3PH4W" Tre fas 4-ledersystem(TN)

"3PH3W" Tre fas 3-ledersystem(IT/TT)

"1PH2W\_LL" En fas system med 2 faseledere(IT/TT) "1PH2W\_LN" En fas system med fas og nøytral(TN)

"1PH3W\_LLN" To fas 3 ledersystem (TN, USA)

"3PH3W+PE" For jordfeillogging på IT/TT nett, lekkasjestrøm og fase-jord+fase-fase spenninger

## 9.1.2 Instilling av strømtenger (etter F2)

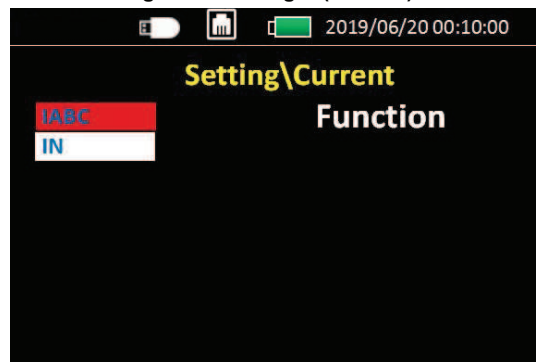

Velg "IABC" for å endre strømtenger(Rcoil) til

fasene og eventuelt til lekkasjestrømlogging(CT)

Velg "**IN**" for å velge strømtang(Rcoil) til N leder og lekkasjestrømtang(CT) ved 3PH3W+PE.

9.1.2.1 Current secondary interface setting.

| E        |       | 2019/06/20 00:10:00   |
|----------|-------|-----------------------|
| Set      | ting\ | Current\IABC          |
| IABC Con |       | Rcoil                 |
| FSA      |       | 600A                  |
| Coil     |       | 50mV/kA @50Hz         |
|          |       |                       |
|          |       |                       |
|          |       |                       |
|          |       |                       |
|          |       |                       |
| 8        |       | c 2019/06/20 00:10:00 |

|                    |  | 2019/06/20 00:10:00 |  |  |
|--------------------|--|---------------------|--|--|
| Setting\Current\IN |  |                     |  |  |
| IN Con             |  | ст                  |  |  |
| CT Pri(A)          |  | 000100              |  |  |
| CT Sec(mV)         |  | 333.000             |  |  |
|                    |  |                     |  |  |
|                    |  |                     |  |  |
|                    |  |                     |  |  |
|                    |  |                     |  |  |

Trykk "opp/ned" for å endre verdi på merket linje Trykk "høyre/venstre" for å endre siffer som er markert Trykk "opp/ned" for å endre verdi på merket siffer

Velg **Rcoil** hvis fleksibel strømtang benyttes (EST-36: 600A eller EST-150: 6000A

**FSA**:Velg 600A for EST-36 eller 6000A for EST-150 **Coil**:Dette skal samsvare med omsetning på strømtangen som benyttes:

- 600A 50mV/kA@50Hz
- 3kA 85mV/kA@50Hz
- 6kA 50mV/kA@50Hz

#### Velg "CT", strømtilkobling hvis strømtang ELIT ELST-40 eller ELST-68 benyttes (eller strømtrafo med 333mV utgang)

"CT Pri(A)" = Primærstrømmen på strømtang (1A på ELST-40 og ELST-68)

"CT Sec(mV)":Utgangssignal fra strømtang/trafo med valgt primærstrøm (373mV ELST-40/68) Se info på strømtang som benyttes for korrekt innstilling.

HUSK: Trykk OK to ganger etter valgt innstilling for a lagre.

| 9.1.3 Spenningsinnstilling |                                 | 9.1.4 Instillinger for logging og overføring |                         |  |
|----------------------------|---------------------------------|----------------------------------------------|-------------------------|--|
| E                          | <pre> 2019/06/20 00:10:00</pre> | E .                                          | 1 c 2019/06/20 00:10:00 |  |
| Set                        | ting\Voltage                    | Set                                          | ting\Record             |  |
| UABC<br>UN                 | Function                        | Store<br>Download                            | Function                |  |

Hvis man ikke har direktekobling på spenningen kan omsetning på spenningstrafo settes her. F.eks. 22kV/100V eller lignende

#### 9.1.3.1 Spenningsinstilling sekundært display

| B         |                      | 2019/06/20 00:10:00 |  |  |  |
|-----------|----------------------|---------------------|--|--|--|
| Setti     | Setting\Voltage\UABC |                     |  |  |  |
| UABC Con  |                      | VT                  |  |  |  |
| VT Pri(V) |                      | 010000              |  |  |  |
| VT Sec(V) |                      | 100.000             |  |  |  |
|           |                      |                     |  |  |  |
|           |                      |                     |  |  |  |
|           |                      |                     |  |  |  |
|           |                      |                     |  |  |  |

Trykk "opp/ned" for å endre verdi på merket linje

Trykk "høyre/venstre" for å endre siffer som er markert Trykk "opp/ned" for å endre verdi på merket siffer

"UABC Con" og "UN Con" : "DIREKTE" eller "VT" (VT= spenningstrafo)

Velg "DIREKTE", når direktekoblet til 230/400V

Velg "VT",Når spenningstrafo benyttes

VT Pri(V): Primær spenning på trafo f.eks. 22000(22kV)

VT Sec(V): Utgangsspenning på tafo ved spenningen

valgt på "VT Pri" f.eks. 100V på en 22kV/100V trafo

Hvis "Direkte" velges forsvinner valgene for VT

# 9.1.4.1 Instilling for logging sekundærdisplav

"Download" Trykk her for å overføre data fra internt

minnekort til USB minnepinne(tilkobles på siden)

Trykk OK for å komme til sekundært display, trykk pil

"Logging" (Store) Trykk OK her for å skru av/på logging

opp/ned for å endre markert linje

| E        |       |      |      | 2019/06/20 00:10:00 |
|----------|-------|------|------|---------------------|
| Se       | ettin | lg\R | eco  | rd\Store            |
| Switch   |       | Ena  | able |                     |
| Period   |       | 00   | 060  | ) s                 |
| Uesd:0.0 | OOKE  | 3    | То   | tal:8.000GB         |
|          |       |      |      |                     |

"Logging" Aktivert= logger til minnet eller ekstern USB hvis dette er koblet til.

Deaktivert= ingen logging kun måling "Interval!" Ønsket loggeintervall som alle verdier skrives til minnet. F.eks. ny linje hvert 60. sekund. (maks/min verdier innenfor hvert intervall lagres. Man går dermed ikke glipp av korte topper/bunner selv ved lengre loggeintervall, men man ser ikke hvor lenge de har vart innenfor hvert intervall)

9.1.4.2 Sekundært display under "download"

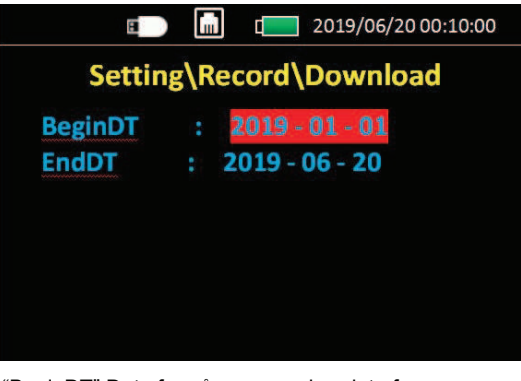

"BeginDT" Dato for når man ønsker data fra "EndDT" dato for når man ønsker data til Trykk OK for å overføre data fra valgt tidsrom til ekstern USB-minnepinne. OBS: Maks overføringhastighet er 12MB/min - Ved logging over lengre tid eller med tett intervall anbefales logging direkte til ekstern USB-minnepinnne.

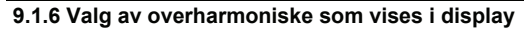

|      | 🗊 🛄 t👥 2019/06/20 00:10:00 |
|------|----------------------------|
|      | Setting\Harmonics          |
| H1:  | 3                          |
| H2 : | 5                          |
| H3 : | 7                          |
| H4 : | 11                         |
| H5 : | 13                         |
|      |                            |
|      |                            |

Kun 5 kan vises i display, velg ønskede mellom 2. og 51.

## 9.1.7 Passordinnstillinger

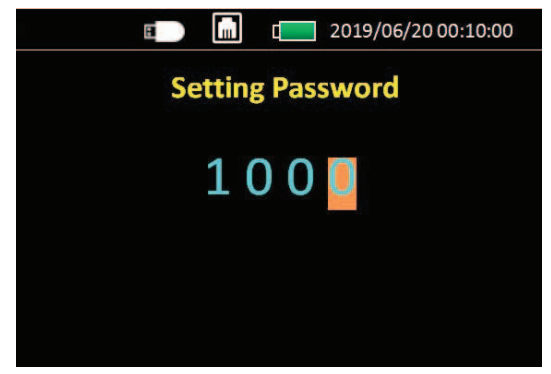

Standard passord(lav) er 1000

## 9.1.10 Nullstilling av vedier(F4)

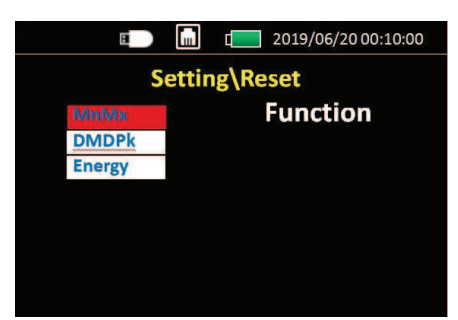

MnMx: Nullstill maks/min verdier DMDPk: Nullstill peakverdier på demand Energi: Nullstill energiteller

#### 9.1.12 Informat

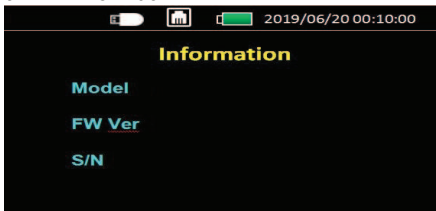

Her vises instrumentets navn, firmware versjon og serienummer.

9.1.8 Dato og tid

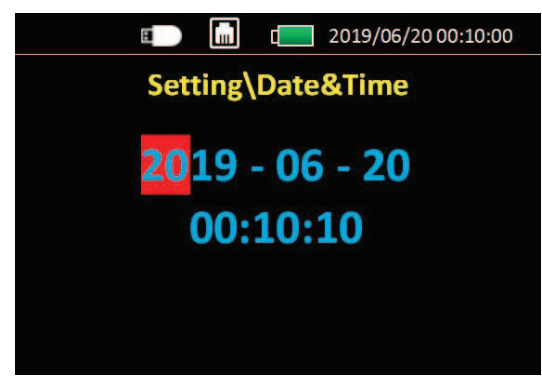

Flytt markøren med pil høyre/venstre. Endre verdi på markert siffer med pil opp/ned Bekreft og lagre med "OK"

#### 9.1.9 Demand innstilling

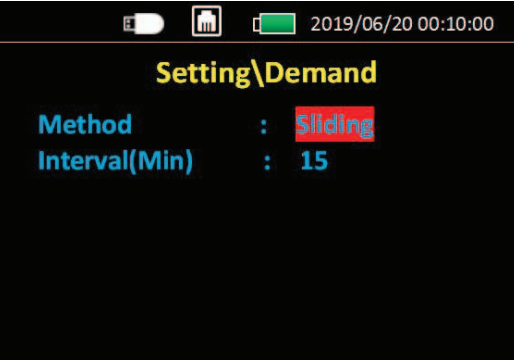

"Method" ref side 3 og 4 i denne manualen:
"Glidende" eller "fast" velges med pil opp/ned
Intervall (Min) : velg ønsket tid fra 1-60 minutter

#### 9.1.11 Instilling av hurtigtaster F1, F 2, F3, F4

|      | L 2019/06/20 00:10:00 |
|------|-----------------------|
| Set  | tting\Fn              |
| F1:  | Wire                  |
| F2 : | Current               |
| F3 : | Record                |
| F4 : | Fn                    |
|      |                       |
|      |                       |
|      |                       |

Fn er valgene for knappene under displayet:

F1 F2 F3 F4.

Velg ønsket funksjon med pil opp/ned og bekreft med "OK" Åpning av filer i Excel:

Stopp logging på PQ5, ta ut USB minnepinne og plasser den i PC'n

1. Start «tom arbeidsbok» i Excel, trykk «Data» og «fra teks/CSV»

| Lagre automati | * 🔍 🏻         | 2.6.1                       | 5 × ÷                        |                  |            | Bok1 -                                                            | Excel       |          |             | <u>م</u> | Søk (Al |
|----------------|---------------|-----------------------------|------------------------------|------------------|------------|-------------------------------------------------------------------|-------------|----------|-------------|----------|---------|
| Fil Hjem       | Sett inn      | Tegn Sid                    | eoppsett                     | Formler          | Data       | Se gjennom                                                        | Visning     | Hjelp    | Acrobat     | Powe     | r Pivot |
| Hent<br>data ~ | Fra Fra Tal   | ble/ Nylig brukte<br>kilder | Eksisterende<br>tilkoblinger | Oppdate<br>alt ~ | er 🕃 Red   | i <mark>rringer og tilkoblir</mark><br>nskaper<br>liger koblinger | nger<br>Aks | jer (Eng | Geografi (E |          | Sorter  |
|                | Hent og trans | former data                 |                              |                  | Spørringer | og tilkoblinger                                                   |             | Data     | typer       |          | :       |
| A1 *           | ] : [ × - •   | / fx                        |                              |                  |            |                                                                   |             |          |             |          |         |
| A              | В             | с                           | D                            | Е                | F          | G                                                                 | н           |          | 1           | J        | к       |
| 1              |               |                             |                              |                  |            |                                                                   |             |          |             |          |         |
| 2              |               |                             |                              |                  |            |                                                                   |             |          |             |          |         |

- 2. Velg filplassering for den eksterne disken og velg ønsket fil, klikk så «Importer»
- 3. Kontroller at «skilletegn» er satt til «komma», klikk så «last inn» Filen åpnes nå med alle målinger fordelt i kolonner.

|    | A                    | U        | C           | U       | -         |           | 0       | 1.             |         | ,        | ĸ          | -          | IVI        | 14         | 0          |            | Q        | IX.                        |
|----|----------------------|----------|-------------|---------|-----------|-----------|---------|----------------|---------|----------|------------|------------|------------|------------|------------|------------|----------|----------------------------|
| 1  | Column1 🚽            | Column2  | 🕶 Column3 💌 | Column4 | Column5 💌 | Column6 💌 | Column7 | Column8 🛛 💌    | Column9 | Column10 | Column11 💌 | Column12 💌 | Column13 💌 | Column14 💌 | Column15 💌 | Column16   | Column17 | <ul> <li>Column</li> </ul> |
| 2  | ProductSN:3419401001 |          |             |         |           |           |         |                |         |          |            |            |            |            |            |            |          |                            |
| 3  | Date&Time            |          | Voltage(V)  |         |           |           |         | LineVoltage(V) |         |          |            | UTHD(%)    |            |            |            | Current(A) |          |                            |
| 4  | Date                 | Time     | UA          | UB      | UC        | UAvg      | UN      | UAB            | UBC     | UCA      | UAvg       | UTHDA      | UTHDB      | UTHDC      | UTHDAvg    | IA         | IB       | IC                         |
| 5  | 2019-11-18           | 12:30:13 | 234.724     | 233.544 | 229.534   | 232.601   | 0.000   | 402.037        | 405.057 | 401.063  | 402.719    | 1.500      | 1.311      | 1.395      | 1.407      | 8.361      | 20.103   | 29.615                     |
| 6  | 2019-11-18           | 12:30:14 | 234.705     | 233.588 | 229.483   | 232.592   | 0.000   | 402.059        | 405.120 | 400.895  | 402.691    | 1.785      | 1.595      | 1.711      | 1.838      | 8.375      | 20.162   | 29.512                     |
| 7  | 2019-11-18           | 12:30:15 | 235.101     | 233.929 | 229.845   | 232.958   | 0.000   | 402.729        | 405.494 | 401.801  | 403.341    | 1.535      | 1.378      | 1.460      | 1.458      | 8.466      | 20.149   | 29.630                     |
| 8  | 2019-11-18           | 12:30:16 | 235.098     | 233.890 | 229.854   | 232.948   | 0.000   | 402.656        | 405.675 | 401.591  | 403.307    | 1.529      | 1.376      | 1.429      | 1.455      | 8.344      | 20.202   | 29.627                     |
| 9  | 2019-11-18           | 12:30:17 | 235.293     | 233.977 | 229.926   | 233.065   | 0.000   | 402.898        | 405.744 | 401.893  | 403.512    | 1.520      | 1.354      | 1.432      | 1.444      | 8.337      | 20.180   | 29.825                     |
| 10 | 2019-11-18           | 12:30:18 | 235.178     | 233.840 | 229.864   | 232.961   | 0.000   | 402.792        | 405.536 | 401.669  | 403.332    | 1.516      | 1.311      | 1.447      | 1.440      | 8.327      | 20.137   | 29.578                     |

- 4. Hvis ikke grafer er mulig å lage kan problemet være at «.» benyttes som desimaltegn. Klikk da:
- 5. «Hjem»  $\rightarrow$  «søk etter og merk»  $\rightarrow$  «erstatt»
- 6. Fyll inn «.» i Søk etter og «,» i Erstatt med, klikk så «Erstatt alle» Grafer kan nå lages etter ønske.
- 7. Merk ønskede kolonner og f.eks. Tid og spenningene fase-N som i eksempelet:

| Di | agram 2 🔻 🗄      | ×    | √ f <sub>x</sub> |            |           |           |            |         |         |        |                      |        |        |       |      |      |       |      |      |       |
|----|------------------|------|------------------|------------|-----------|-----------|------------|---------|---------|--------|----------------------|--------|--------|-------|------|------|-------|------|------|-------|
|    | А                |      | В                | с          | D         | E         |            | F       | G       | 3      | ł                    | 4      | 1      | Т     |      |      | J     |      |      | к     |
| 1  | Column1          | -    | Column2 💌        | Column3 💌  | Column4 💌 | Column5 💌 | ſ          |         |         |        |                      | Cron   | ing    |       |      |      |       |      |      | Ĭ     |
| 2  | ProductSN:341940 | 1001 |                  |            |           |           |            |         |         |        |                      | spen   | ning   |       |      |      |       |      |      |       |
| 3  | Date&Time        |      |                  | Voltage(V) |           |           | 238        |         |         |        |                      |        |        |       |      |      |       |      |      | -     |
| 4  | Date             |      | Time             | UA         | UB        | UC        | 236        | ~       |         | ~      | ~~~                  | ~~     |        |       |      | ~    |       | ~    | ~    | ~     |
| 5  | 2019-11-18       |      | 12:30:13         | 234,724    | 233,544   | 229,534   | 234        | ~       | ~       | -      |                      | ~      |        | ~~~   | -    | ~    | ~     | ~~~  | ~~~  |       |
| 6  | 2019-11-18       |      | 12:30:14         | 234,705    | 233,588   | 229,483   | 232        |         |         |        |                      |        |        |       |      |      |       | ~~   |      |       |
| 7  | 2019-11-18       |      | 12:30:15         | 235,101    | 233,929   | 229,845   | 230        | ~       | -       | ~~~    | ~~~~                 | ~~     |        | ~     | Man, | ~    |       | - 1  | ~    | ~     |
| 8  | 2019-11-18       |      | 12:30:16         | 235,098    | 233,89    | 229,854   | 228        |         |         |        |                      |        | V      | 12220 |      |      |       |      |      |       |
| 9  | 2019-11-18       |      | 12:30:17         | 235,293    | 233,977   | 229,926   | 226        |         |         |        |                      |        |        |       |      |      |       |      |      |       |
| 10 | 2019-11-18       |      | 12:30:18         | 235,178    | 233,84    | 229,864   | 224        |         |         |        |                      |        |        |       |      |      |       |      |      |       |
| 11 | 2019-11-18       |      | 12:30:19         | 235,094    | 233,781   | 229,824   |            | 13      | 35      | 56     | 10                   | 31     | 42     | 22    | 13   | 20   | 34    | :41  | 5 5  | 03    |
| 12 | 2019-11-18       |      | 12:30:20         | 235,211    | 233,974   | 230,07    |            | 2:30    | 2:30    | 2:30   | 2.31<br>2.31<br>2.31 | 2:31   | 2:31   | 231   | 2:32 | 2:32 | 2:32  | 2:32 | 2:32 | 2:33  |
| 13 | 2019-11-18       |      | 12:30:21         | 235,444    | 234,177   | 230,24    |            | 222     | 1 1 1   | 11     | 4 H H                | 445    | 1 1 1  | 4 #   | 8 8  | 1    | 4 1   | H :  | 1 #  | 22    |
| 14 | 2019-11-18       |      | 12:30:22         | 235,477    | 234,171   | 230,258   |            | _       | - Colur | nn3Vol | tage(V) UA           |        | - Colu | mn4 L | JB   |      | Colur | mn5l | JC   |       |
| 15 | 2019-11-18       |      | 12:30:23         | 235,659    | 234,323   | 230,38    | р <u> </u> | 233,454 |         | U      |                      | 403,50 | /      | 406   | ,375 |      | 402   | ,638 |      | 404,9 |

8. Eller om man ønsker å se økning av energiforbruk over tid kan man merke kolonnen for tid tid kolonnen for total energi:

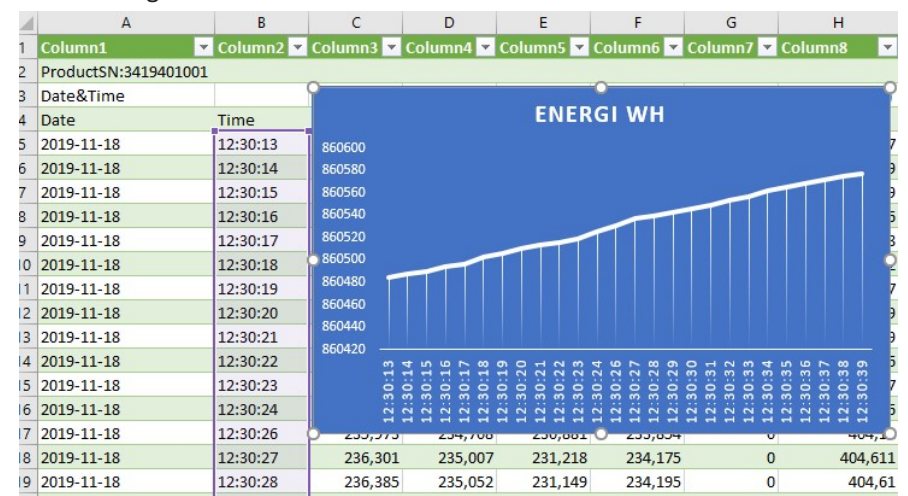

ELIT AS, Hellenvegen 9, 2022 GJERDRUM, Nettside: www.elit.no, epost: fimapost@elit.no TLF: 63938880

# ELIT PQ5 Hand held Data Logger

| Connectivity advantages |                                                                    |  |  |  |  |  |  |
|-------------------------|--------------------------------------------------------------------|--|--|--|--|--|--|
| Model                   | PQ5                                                                |  |  |  |  |  |  |
| Support Extra concor    | 4pcs BNC terminal 333mV CT                                         |  |  |  |  |  |  |
| Support Extra sensor    | 4pcs BNC terminal Rogowski coil                                    |  |  |  |  |  |  |
| Storago                 | 8GB Memory,USB DISK download                                       |  |  |  |  |  |  |
| Storage                 | (save intervals 1mins default)                                     |  |  |  |  |  |  |
| Dewer                   | 2*2900mAh PANASONIC lithium battery(wroking time: approx 10 hours) |  |  |  |  |  |  |
| Power                   | Or 5V DC power supply(included adaptor)                            |  |  |  |  |  |  |

## Feature

| Specification              |                                                     |
|----------------------------|-----------------------------------------------------|
| Model                      | PQ5                                                 |
| Product component type     | Handhold;poly-phase;data logger;power analyzer      |
| Poles description          | 3PH4W 3PH3W<br>1PH2W (L-N); 1PH2W(L-L);1PH3W(L-L-N) |
|                            | Power analysis                                      |
|                            | Data log                                            |
|                            | External Rogowski coil                              |
|                            | External CT(333mV only)                             |
| Display                    | 3.5 inch TFT screen display                         |
| Sampling rate              | 8k samples per second                               |
| Harmonic                   | 51th in the mean time                               |
| Mechanical characteristics |                                                     |
| Weight                     | 850g (with Accessory 2kgs)                          |
| Dimension                  | L*W*D:21.5*13*6CM                                   |

## **Power Meter Characteristics**

The power meter measures currents and voltages and reports real-time RMS values for all 3-phases and neutral. In

addition, the power meter calculates power factor, realpower, reactive power, and more.

The following sections list the metering characteristics of the power meter.

## **Real-Time Measuring**

The following table lists the metering characteristics of the power meter for the real-time

| measurement: |  |
|--------------|--|
|--------------|--|

| Characteristics     | Description                                 |
|---------------------|---------------------------------------------|
| Current             | Per phase, neutral, and average of 3 phases |
| Voltage             | L-L, L-N, and average of 3 phases, N-PE     |
| Frequency           | 4565 Hz                                     |
| Active power        | Total and per phase (signed)                |
| Reactive power      | Total and per phase (signed)                |
| Apparent power      | Total and per phase(signed)                 |
| Bower factor (True) | Total and per phase                         |
| Fower lactor (True) | 0.000 to 1 (signed)                         |
| Angle               | Voltage angle,Current angle                 |
| Current unbalance   | Per phase, most unbalanced of 3 phases      |
| Voltage unbalance   | most unbalanced of 3 phases                 |

## Minimum/Maximum Values

When any one-second real-time reading reaches its highest or lowest value, the power meter saves the minimum and maximum values in its nonvolatile memory.

From the power meter display, you can:

• view all min./max. values since the last reset and the reset date and time.

• reset min./max. values.

All running min./max. values are arithmetic minimum and maximum values. For example, the minimum phase A-N

voltage is the lowest value in the range from 0 to 999.9GV that has occurred since last reset of the min./max. values. The power meter provides time stamping for all minimum/maximum values.

The following table lists the minimum and maximum values stored in the power meter:

| Characteristics | Description           |
|-----------------|-----------------------|
| Current         | Per phase and average |
| Voltage         | per phase and average |
| Active power    | Per phase and total   |
| Reactive power  | Per phase and total   |
| Apparent power  | Per phase and total   |

## **Demand Readings**

The power meter provides the following demand readings.

| Characteristics                  | Description           |
|----------------------------------|-----------------------|
| Current                          | Per phase and average |
| Active, reactive, apparent power | Per phase and Total   |
| Peak Demand Values               |                       |
| Current                          | Per phase and average |
| Active, reactive, apparent power | Per phase and Total   |

## **Demand Calculation Methods**

Power demand is the energy accumulated during a specified period divided by the length of the period. Current demand is calculated using arithmetical integration of the current RMS values during a time period, divided by the length of the period. How the power meter performs this calculation depends on the selected method. To be compatible with electric utility billing practices, the power meter provides block interval power/current demand calculations.

For block interval demand calculations, you select a block of time (interval) that the power meter uses for the demand calculation and the mode the meter uses to handle he interval. 2 different modes are possible:

- Fixed block Select an interval from 1 to 60 minutes (in 1 minute increments). The
- power meter calculates and updates the demand at the end of each interval.

• Sliding block - Select an interval from 1 to 60 minutes (in 1 minute increments). For demand intervals less than 15 minutes, the value is updated every 15 seconds. For demand intervals of 15 minutes and greater, the demand value is updated every 60 seconds. The power meter displays the demand value for the last completed interval.

The following figures illustrate the 2 ways to calculate demand power using the block method. For illustration purposes, the interval is set to 15 minutes.

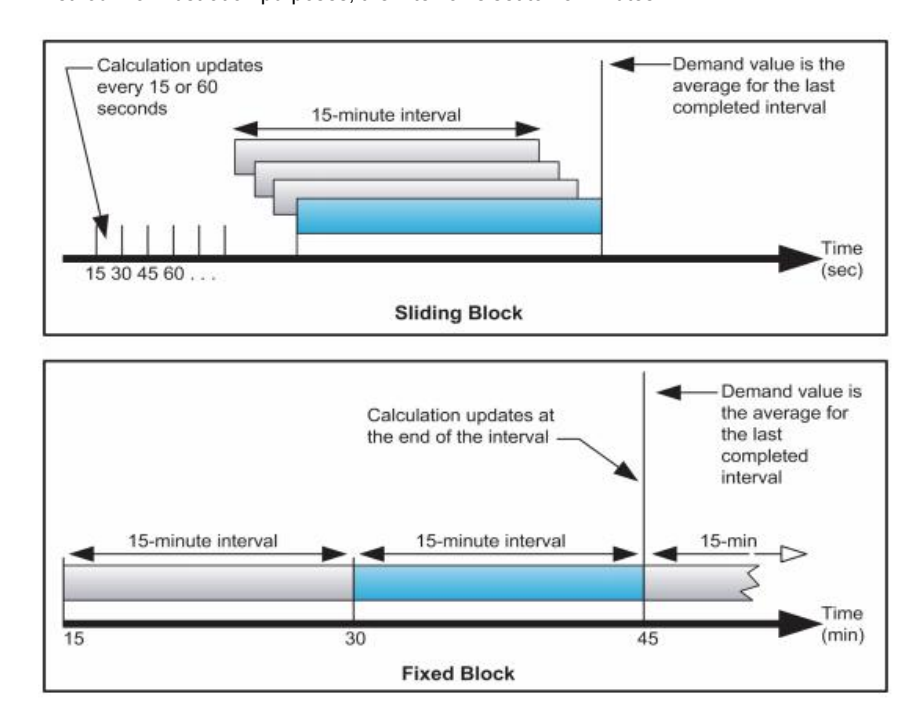

## **Peak Demand**

In nonvolatile memory, the power meter maintains a maximum operating demand value called peak demand. The peak is the highest value (absolute value) for each of these readings since the last reset.

You can reset peak demand values from the power meter display. You should reset peak demand after changes to basic power meter setup such as power system configuration.

## **Energy Readings**

The power meter calculates and stores Per phase and total energy values for active, reactive, and apparent energy. You can view energy values from the display. The resolution of the energy value automatically changes from kWh to MWh to GWh (kVAh to MVARh to GWh).

The energy values automatically resets to 0 when it reaches the limit of 999.9GWh,

999.9GVAh, or 999.9GVARh.

The following table lists the energy readings from the power meter:

| Characteristics  | Description                           |  |
|------------------|---------------------------------------|--|
| Energy values    |                                       |  |
| Active energy    | 0 to 999.9GWh                         |  |
| Active energy    | Auto reset to 0 in case of over limit |  |
| Departive energy | 0 to 999.9GVARh                       |  |
| Reactive energy  | Auto reset to 0 in case of over limit |  |
| Apparent approv  | 0 to 999.9GVAh                        |  |
| Apparent energy  | Auto reset to 0 in case of over limit |  |

## **Power Quality Analysis Values**

The power quality analysis values use the following abbreviations:

- · Fundamental phase current rms: I1
- Fundamental phase voltage rms: V1
- RMS of up to three harmonics of phase current:

Ix, Iy, Iz, x, y, z = 2, 3,..., N

- RMS of up to three harmonics of phase voltage:
- Vx, Vy, Vz, x, y, z = 2, 3,..., N
- •Total harmonic distortion of the phase current

$$(THD)_I = \frac{\sqrt{I^2 - I_1^2}}{I_1}$$

· Total harmonic distortion of the phase voltage

$$(THD)_{V} = \frac{\sqrt{V^2 - V_1^2}}{V_1}$$

 Harmonic distortion of up to three harmonics on the phase current

$$HD_{I_x} = \frac{I_x}{I_1}, x = 2, 3, ..., N$$
$$HD_{I_y} = \frac{I_y}{I_1}, y = 2, 3, ..., N$$
$$HD_{I_z} = \frac{I_z}{I_1}, z = 2, 3, ..., N$$

Harmonic distortion of up to three harmonics on the phase voltage:

$$HD_{V_x} = \frac{V_x}{V_1}, x = 2, 3, ..., N$$
$$HD_{V_y} = \frac{V_y}{V_1}, y = 2, 3, ..., N$$
$$HD_{V_z} = \frac{V_z}{V_1}, z = 2, 3, ..., N$$

THD provides a measure of the total distortion present in a waveform. THD is the ratio of harmonic content to the fundamental and provides a general indication of the quality of a waveform. THD is calculated for both voltage and current.

The following table lists the power quality values of the power meter:

| Characteristics | Description                                                         |
|-----------------|---------------------------------------------------------------------|
|                 | Total,2,3,4,5,,,,,51(51 times) Per phase current (percentage value) |
|                 | X,Y,Z,A,B(5 times each time) Per phase current(rms value)           |
| THD             | Total,2,3,4,5,,,51(51 times)Per phase voltage(percentage value)     |
|                 | X,Y,Z,A,B(5 times each time)Per phase voltage(rms value)            |
|                 |                                                                     |

## **Data Record**

The power meter records data to SD card, the following table lists data record of the power meter.

| Record          |                           |                                                    |  |  |
|-----------------|---------------------------|----------------------------------------------------|--|--|
| Record interval | 1s to 9999s (d            | efault 1min)                                       |  |  |
| Record format   | CSV                       |                                                    |  |  |
|                 | 8GB Memory                |                                                    |  |  |
| Record capacity | Store about 2.5           | Store about 2.5K Bytes data each time              |  |  |
|                 | record 6 years            | (1min interval)                                    |  |  |
|                 | "Current<br>Harmonic"file | ITHD(%),IHD2(%),IHD3(%),,,,,IHD51(%) (Each phase ) |  |  |
|                 | "Voltage<br>Harmonic"file | UTHD(%),UHD2(%),UHD3(%),,,,,UHD51(%)(Each phase)   |  |  |
|                 |                           | Voltage(V);UTHD(%);Current(A);ITHD(%);             |  |  |
|                 |                           | Frequency(Hz);Power Factor;                        |  |  |
|                 |                           | Current Demand(A);                                 |  |  |
|                 |                           | Current Peak Demand(A)&Date                        |  |  |
|                 |                           | (Each phase and Average)                           |  |  |
| Record data     |                           | Active Power(W) ;Reactive Power(Var);Apparent      |  |  |
|                 |                           | Power(Va)                                          |  |  |
|                 | "DataSheet"               | Active Energy(Wh);Reactive Energy(Varh);Apparent   |  |  |
|                 | file                      | Energy(Vah)                                        |  |  |
|                 |                           | (Each phase and Summary)                           |  |  |
|                 |                           | Total Active Power Deamnd(W)                       |  |  |
|                 |                           | Total Active Power Peak Deamnd(W)&Date             |  |  |
|                 |                           | Total Reactive Power Deamnd(Var)                   |  |  |
|                 |                           | Total Reactive Power Peak Deamnd(Var)&Date         |  |  |
|                 |                           | Total Apparent Power Deamnd(Va)                    |  |  |
|                 |                           | Total Apparent Power Peak Deamnd(Va)&Date          |  |  |

## **Other Characteristics**

The following table lists other characteristics of the power meter:

| Characteristics                   | Description     |
|-----------------------------------|-----------------|
| Reset                             |                 |
| Minimum and maximum values        | —               |
| Peak demand values                | —               |
| Current demand calculation method | 1 to 60 minutes |
| Power demand calculation method   | 1 to 60 minutes |

| Environmental conditions                    |                                                          |
|---------------------------------------------|----------------------------------------------------------|
| Operating temperature                       | -25℃ to +55℃                                             |
| Storage temperature                         | -40℃ to +85℃                                             |
| Humidity rating                             | 5 to 95% RH at 50 °C (non-condensing)                    |
| Pullution degree                            | 2                                                        |
| Overvoltage category                        | III, for distribution systems up to 277/480VAC           |
| Dielectric withstand                        | As per IEC61010-1, Doubled insulated front panel display |
| Altitude                                    | 3000m Max                                                |
| IP degree of protection                     | IP20 conforming to IEC 60629                             |
| Colour                                      | White                                                    |
| Contractual warranty                        | 12months                                                 |
| ЕМС                                         |                                                          |
| Electrostatic discharge                     | Level IV(IEC61000-4-2)                                   |
| Immunity to radiated fields                 | Level III (IEC61000-4-3)                                 |
| Immunity to fast transients                 | Level IV (IEC61000-4-4)                                  |
| Immunity to surge                           | Level IV (IEC61000-4-5)                                  |
| Conducted immunity                          | Level III (IEC61000-4-6)                                 |
| Immunity to power frequency magnetic fields | 0.5mT (IEC61000-4-8)                                     |
| Conducted and radiated emissions            | Class B (EN55022)                                        |
| Standard compliance                         |                                                          |
| EN 62052-11,EN61557-12,EN 62053-21,EN 6     | 2053-22,EN 62053-23,EN 50470-1,EN 50470-3,               |
| EN 61010-1,EN 61010-2,EN 61010-031          |                                                          |

## **Specification**

| Measurement accuracy               |                                      |                              |  |
|------------------------------------|--------------------------------------|------------------------------|--|
|                                    | 600A(0.5% from 6A to 720A)           |                              |  |
| Rated current (3 level selectable) | 3000A(0.5% from 10A to 3600A)        |                              |  |
|                                    | 6000A(0.5% from 20A to 7200A)        |                              |  |
|                                    | 600A                                 | MRC-36                       |  |
| Rogwoski coil connect setting      | 3000A                                | NRC-150 or Y-FCT-510         |  |
|                                    | 6000A                                | NRC-200 or Y-FCT-800         |  |
|                                    | Primary setting:                     | from 1A to 999999A           |  |
| C is connect setting               | Secondary setting:                   | from 0.001mV to 707mV        |  |
| Voltage                            | 0.2% from 5 to 600V                  |                              |  |
| Power factor                       | ±0.005                               |                              |  |
| Active/Apparent Power              | IEC62053-22 Class 0.                 | 5                            |  |
| Reactive power                     | IEC62053-21 Class 2                  |                              |  |
| Frequency                          | 0.01% from 45 to 65Hz                |                              |  |
| Active energy                      | IEC62053-22 Class 0.5s               |                              |  |
| Reactive energy                    | IEC62053-21 Class 2                  |                              |  |
| Input-current characteristics      |                                      |                              |  |
|                                    | 600A 0.5A to 720A                    |                              |  |
| Primary current range              | 3kA 0.5A to 3600A                    |                              |  |
|                                    | 6kA 0.5A to 72                       | 200A                         |  |
| Measurement input range            | 1/2 <sup>25</sup> mV-707mV           |                              |  |
| Permissible overload               | 2V for 10s/hours                     |                              |  |
| Power Supply                       |                                      |                              |  |
|                                    | 2*2900m                              | Ah PANASONIC lithium battery |  |
| Power                              | Working time: 10 hours               |                              |  |
| i owei                             | Charging time: 8 hours               |                              |  |
|                                    | 5V DC power supply(included adaptor) |                              |  |
| power consumption                  |                                      |                              |  |
| Screen Maximum Brightness          | 2000mW                               |                              |  |
| Screen Minimum Brightness          | 1800mW                               |                              |  |
| Wire diameter for terminals        |                                      |                              |  |
| Current input                      | BNC connector                        |                              |  |
| Voltage input                      | Banana plug                          |                              |  |
| DC power supply                    | DC 5.5*2.1 plug                      |                              |  |

## **MODBUS-TCP**

| Communication          |                                    |
|------------------------|------------------------------------|
| Transmission mode      | RJ45 port                          |
| Communication protocol | MODBUS TCP                         |
| Settings               |                                    |
| IP address             | Configurable (default 192.168.1.5) |
| Port No.               | 502                                |

## Port definition

| Port number | Port name | Port function           | Remarks               |  |
|-------------|-----------|-------------------------|-----------------------|--|
| 1           | IA        | A-phase current input   |                       |  |
| 2           | IB        | B-phase current input   | Current input         |  |
| 3           | IC        | C-phase current input   |                       |  |
| 4           | In        | N-phase current input   |                       |  |
| 5           | UN        | N-phase voltage input   |                       |  |
| 6           | UC        | C-phase voltage input   |                       |  |
| 7           | UB        | B-phase voltage input   | Voltage input         |  |
| 8           | UA        | A-phase voltage input   |                       |  |
| 9           | UE        | PE-N voltage input      |                       |  |
| 10          | Power     | POWER 5V DC             | Power 5-9V DC         |  |
| 11          | USB port  | Download log data       | Plug out(in) USB DISK |  |
| 12          | RJ45 port | Mobus-TCP communication | Communication         |  |

## Accessories

| Accessories   |                                                                          |
|---------------|--------------------------------------------------------------------------|
| Voltage wires | 5pcs voltage clamp wires with banana plug (2 meters,1.5mm <sup>2</sup> ) |
| Adaptor       | 85-265 AC to 5V DC adaptor(default Europe plug)                          |
| Remark        |                                                                          |

# Wiring

- \*: Rogowski coil secondary output voltage can not over 333mV rms.
- ^: CT must be voltage output, secondary output can not over 333mV rms.

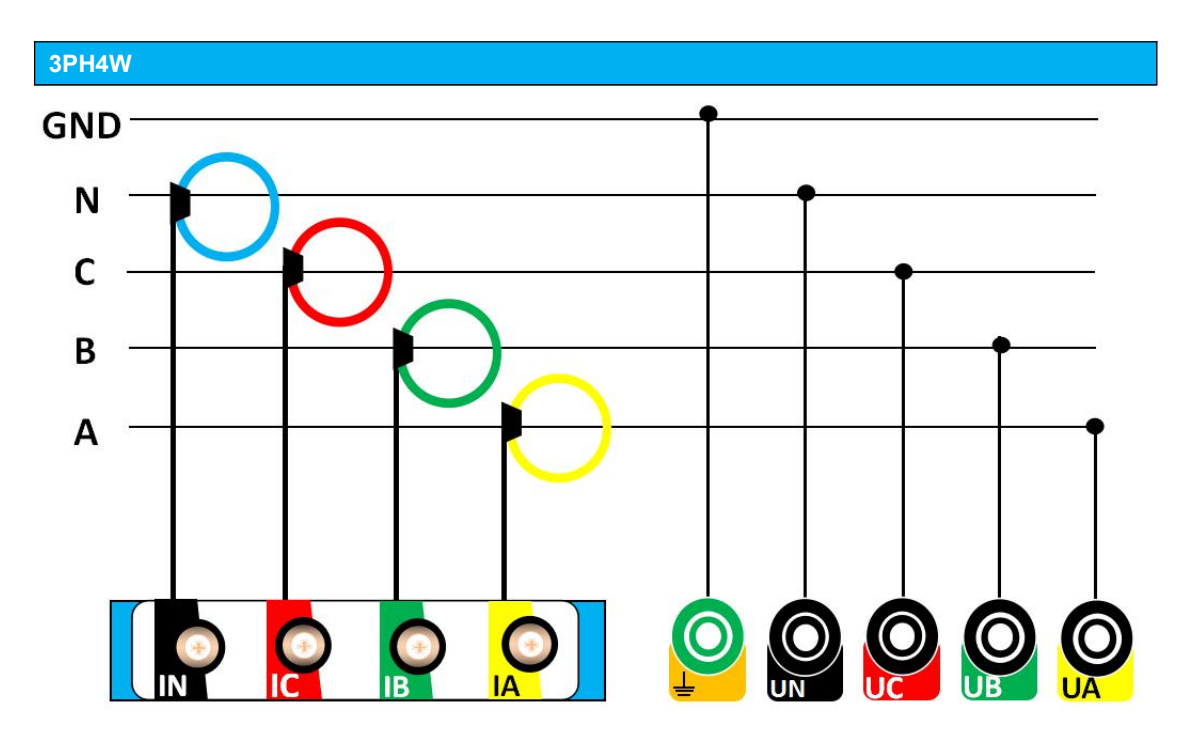

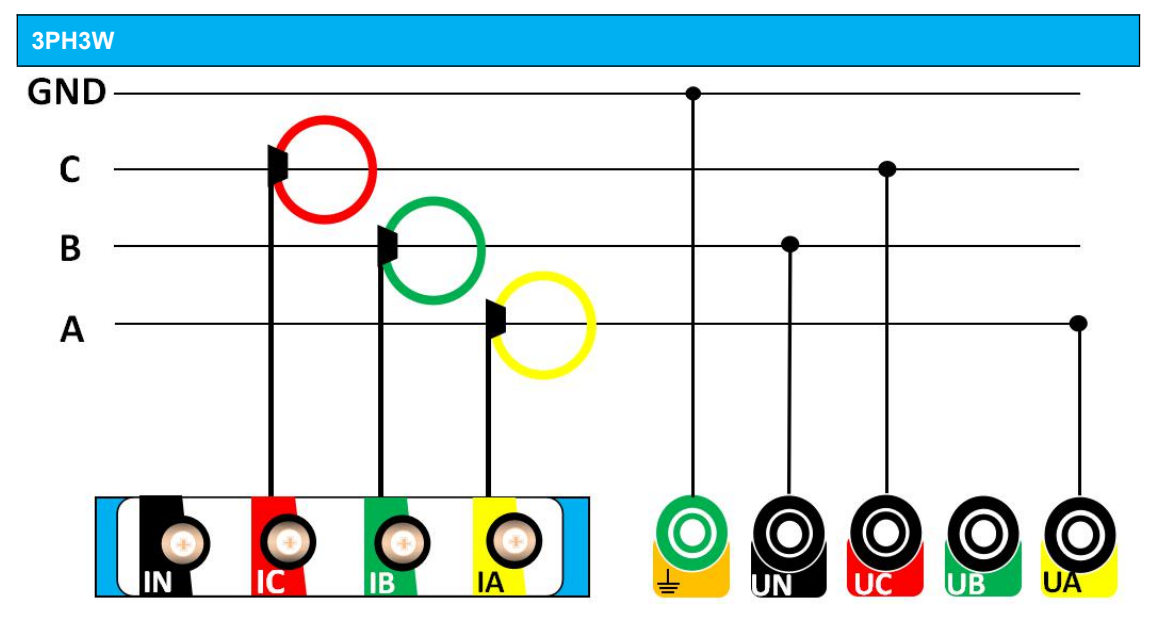

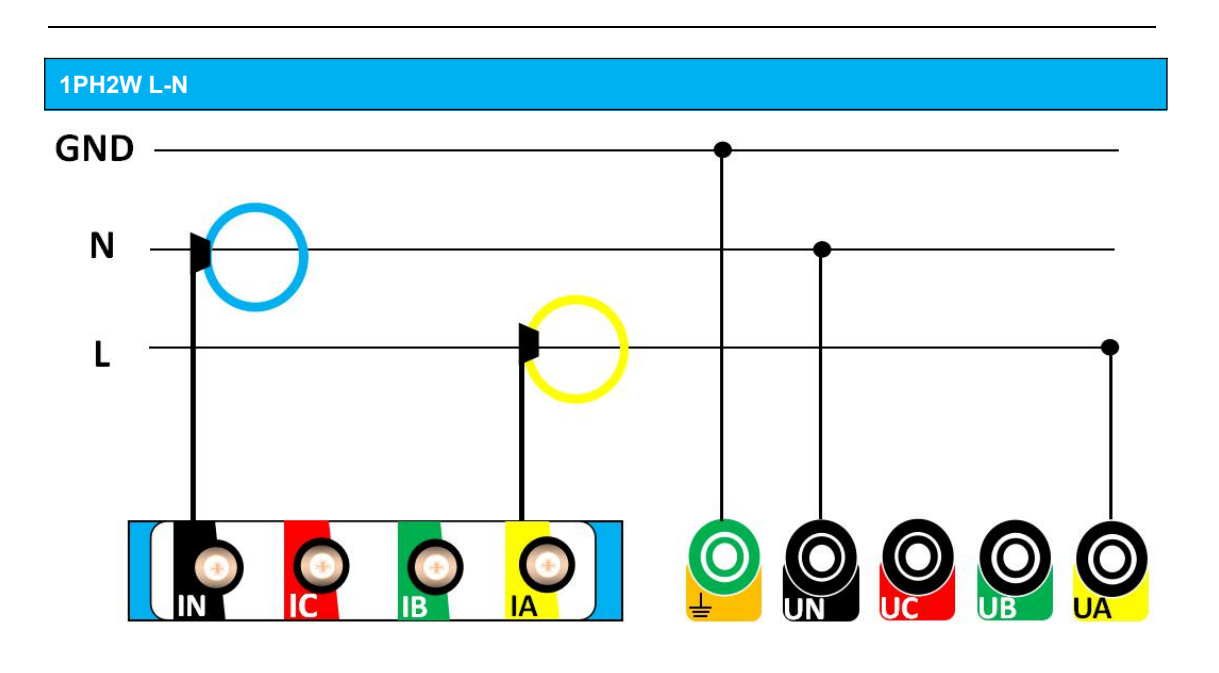

1PH2W L-L

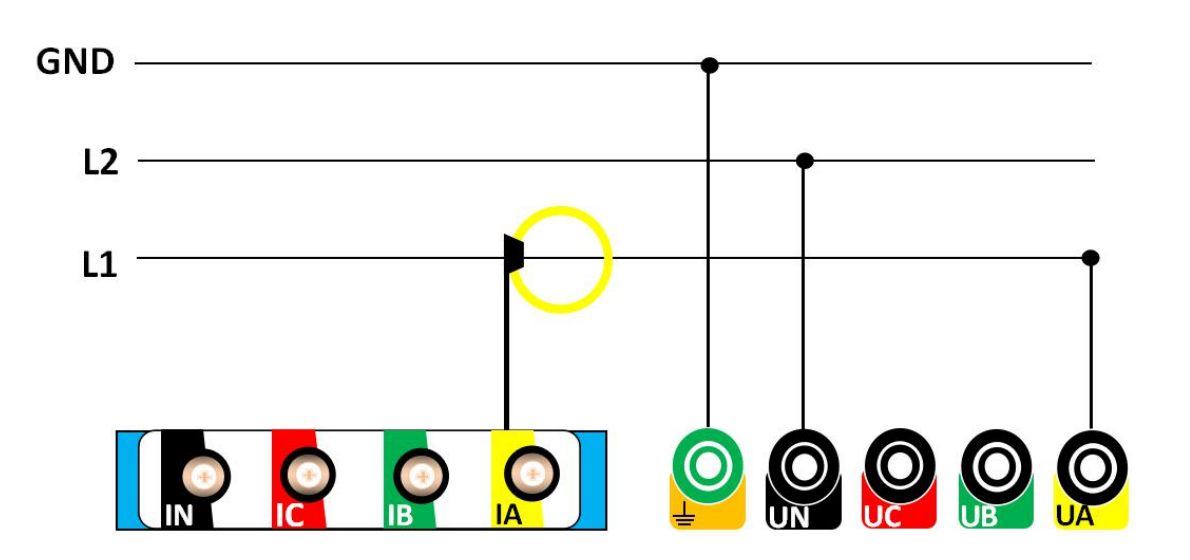

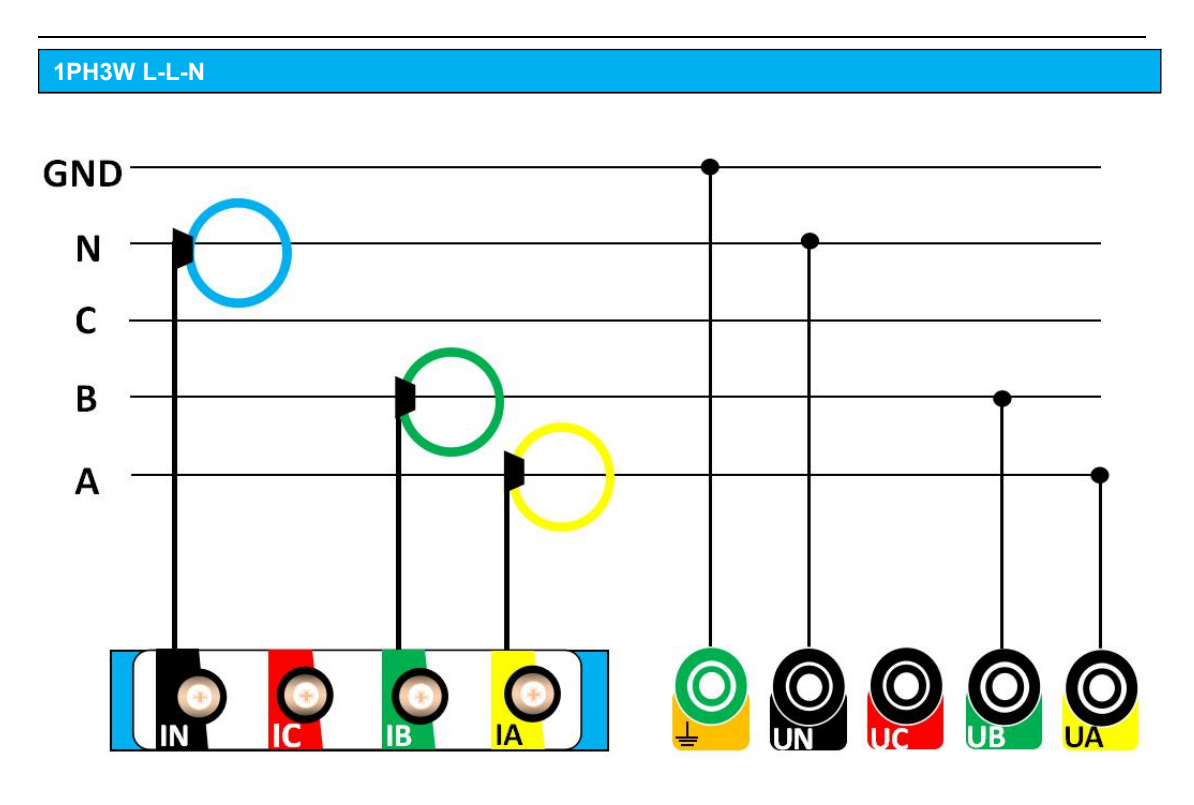

Installation

## **Current Voltage Input**

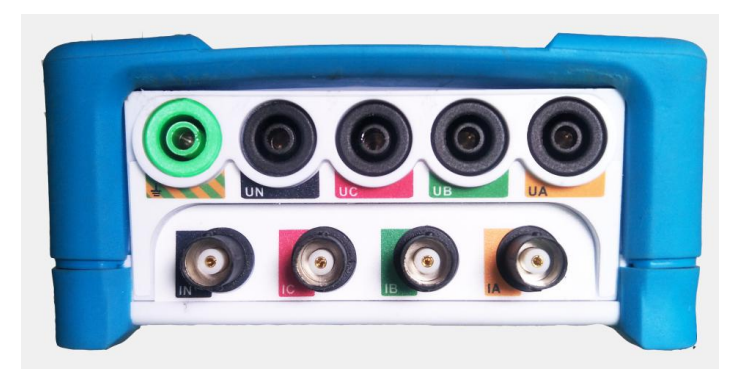

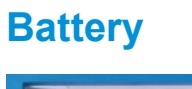

## Power, USB DISK, RJ45 port

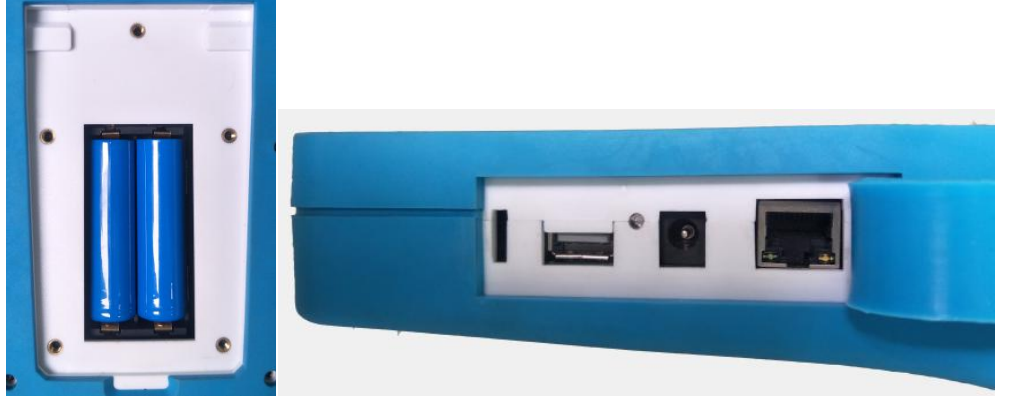

# **Meter operation**

## Introduction

The power meter features a panel with TFT LCD, a graphic display, and contextual menu buttons for accessing the information required to operate the power meter and modify parameter settings. The Navigation menu allows you to display, configure, and reset parameters

## **Configuration mode**

The default factory settings are listed in the following table:

| Function      | Factory settings       |  |  |
|---------------|------------------------|--|--|
| \A/inc        | 3PH4W                  |  |  |
| vvire         | 50Hz                   |  |  |
|               | Rcoil                  |  |  |
| Current       | 600A                   |  |  |
|               | 50mV/kA@50H            |  |  |
| Voltage       | DIRECT                 |  |  |
| Decord        | Switch:Disable         |  |  |
| Record        | Period:60s             |  |  |
|               | DHCP:Disable           |  |  |
|               | IP:192.168.1.10        |  |  |
| LAN           | Netmask:192.168.1.5    |  |  |
|               | Gateway:192.168.1.1    |  |  |
|               | H1=3                   |  |  |
|               | H2=5                   |  |  |
| Harmonic      | H3=7                   |  |  |
|               | H4=9                   |  |  |
|               | H5=11                  |  |  |
| Password(Low) | 1000                   |  |  |
| Date/Time     | -                      |  |  |
| Domand        | Method: sliding block; |  |  |
| Demand        | Interval: 15 minutes   |  |  |
| Reset         | -                      |  |  |
|               | F1:Wire                |  |  |
|               | F2:Current             |  |  |
|               | F3:Record              |  |  |
|               | F4:Fn                  |  |  |

## Interface

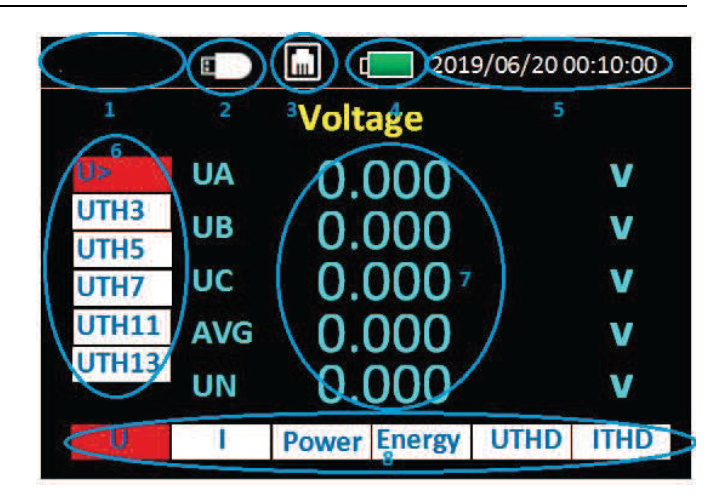

- (1) Company name
- 2 USB DISK connecting
- (3) RJ45 connecting
- (4) Battery usage
- (5) Date&Time
- 6 From Up to down,
  - Voltage, Voltage harmonic 3,5,7,11,13 times
- (7) Display Value
- 8 From left to right, Voltage---Current---Power---Energy---

Voltage harmonic---Current harmonic

## 2. Voltage display Interface

|                                 | B       |       | 201    | 9/06/200 | 0:10:00 |
|---------------------------------|---------|-------|--------|----------|---------|
|                                 | Voltage |       |        |          |         |
| U>                              | UA      | 0.0   | 000    |          | V       |
| UTH3                            | UB      | Õ.    | ñññ    |          | v       |
| UTH5                            | ше      | 0.    |        |          | v       |
|                                 | 00      | 0.0   |        |          |         |
| UTH13                           | AVG     | 0.0   | 000    |          | V       |
| The second second second second | UN      | 0.0   | 000    |          | V       |
| U                               |         | Power | Energy | UTHD     | ITHD    |

#### Button:

- A:"Up" Switch cursor to up
- B:"Down" Switch cursor to down
- C:"Left" Switch cursor to left
- D:"Right" Switch cursor to Right
- E:"ESC", return to previous menu or enter Menu
- F:"INFO",enter information to check series,FW version No.
- G: "Enter" Switch to secondary interface
- H:"Light" backgound light switch, 5 level for choice
- I:"Power" ON/OFF,long press 3s after a buzzing sound.

**Noted:** After entering the Secondary interface, press "Left" and "Right" can't switch the bottom item, need to return to the main interface to switch

## 1. Date display Interface

#### Left Area from top to bottom:

"U>" Voltage RMS value(Secondary interface) "UTH3" X times Voltage harmonic RMS value "UTH5" Y times Voltage harmonic RMS value "UTH7" Z times Voltage harmonic RMS value "UTH11" A times Voltage harmonic RMS value

Voltage RMS value "U>" press "Enter" switch to Voltage Secondary interface

## 2.1 Voltage Secondary Interface

|             | E        |        | 201    | 9/06/200 | 0:10:00 |
|-------------|----------|--------|--------|----------|---------|
|             | V        | oltage | \Max.  |          |         |
| Max.        | UA       | 0.0    | 000    |          | V       |
| Min.<br>Ubl | UB       | 0.0    | 000    |          | V       |
| Angle       | UC       | 0.0    | 000    |          | V       |
| UL          | AVG      | 0.0    | 000    |          | V       |
|             |          |        |        |          |         |
| U           | <u> </u> | Power  | Energy | UTHD     | ITHD    |

Left Area from top to bottom: "Max." Voltage Maximum value "Min." Voltage Minimum value "Angle" Voltage Unbalance degree "UL " Line Voltage value

## 3. Current display interface

|       |     |       | 201    | 9/06/20 0 | 0:10:00 |
|-------|-----|-------|--------|-----------|---------|
|       |     | Curr  | ent    |           |         |
| >     | IA  | 0.0   | 000    |           | Α       |
| ITH3  | IB  | 0.0   | 000    |           | Α       |
| ITH7  | IC  | 0.0   | 000    |           | Α       |
| ITH11 | AVG | 0.0   | 000    |           | Α       |
| 11H13 | IN  | 0.0   | 000    |           | Α       |
| U     | 1   | Power | Energy | UTHD      | ITHD    |

Left Area from top to bottom:

"I>" Current RMS value(Secondary interface) "ITH3" X times Current harmonic RMS value "ITH5" Y times Current harmonic RMS value "ITH7" Z times Current harmonic RMS value "ITH11" A times Current harmonic RMS value "ITH13" B times Current harmonic RMS value

Current RMS value "U>" press "**OK**" switch to Current Secondary interface

## 3.1 Current Secondary interface

|              | 8   | d 💼     | 201    | 9/06/200 | 0:10:00 |
|--------------|-----|---------|--------|----------|---------|
|              | Cui | rrent\l | Demar  | nd       |         |
| DMD          | IA  | 0.0     | 000    |          | Α       |
| DPk><br>Max. | IB  | 0.0     | 000    |          | Α       |
| Min.         | IC  | 0.0     | 000    |          | Α       |
| Ubl          | AVG | 0.0     | 000    |          | Α       |
| Angle        |     |         |        |          |         |
| U            | 1   | Power   | Energy | UTHD     | ITHD    |

Left Area from top to bottom:

"EMD" Current demand

"DPK>"Current Maximum demand(Third interface) "Max." Current Maximum value "Min." Current Minimum value "Ubl" Current unbalance degree "Angle" Current angle

Current Maximum demand(Third interface)(DPK>) press "**OK**" to switch.

## 3.1.1 Current Maximum demand(Third interface)

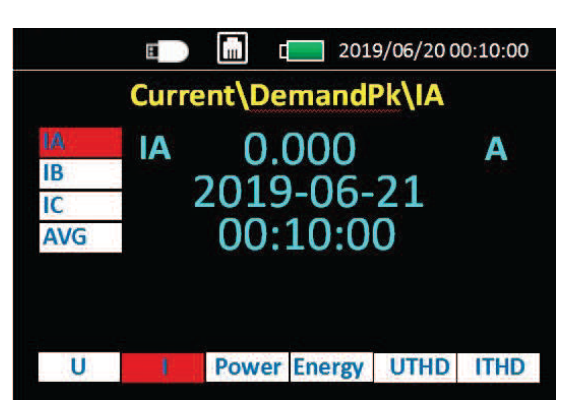

Left Area from top to bottom:

- "IA" Phase A Current Maximum demand
- "IB" Phase B Current Maximum demand
- "IC" Phase C Current Maximum demand
- "AVG" Total Average Current Maximum demand

## 4. Power display interface

|          | B   |       | 201    | .9/06/20 ( | 00:10:00 |
|----------|-----|-------|--------|------------|----------|
|          |     | Activ | e Pow  | er         |          |
| P>       | PA  | 0.    | 000    |            | W        |
| Q>       | PB  | 0.    | 000    |            | w        |
| 5><br>PF | PC  | Ő.    | 000    |            | w        |
| DPF      | SUM | Ŏ.    | 000    |            | w        |
|          |     |       |        |            |          |
| U        | 1   | Power | Energy | UTHD       | ITHD     |

Left Area from top to bottom:

Active Power(Secondary interface) Reactive Power(Secondary interface) Apparent Power(Secondary interface) Power Factor

Fundamental Power Factor

(Secondary interface) press OK to switch

4.1 Active Power(Secondary interface)

## 4.1.1 Active Power Maximum Demand(Third interface)

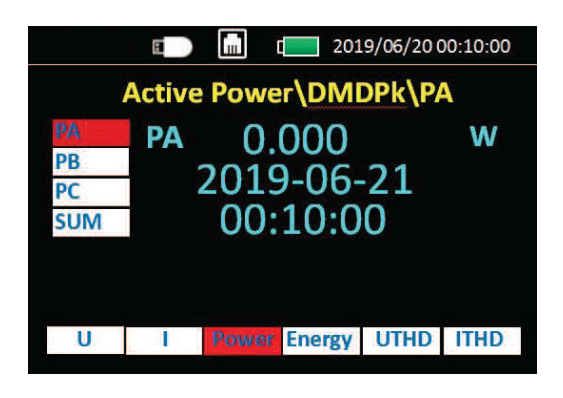

Left Area from top to bottom:

"PA" Phase A Active Power Maximum Demand "PB" Phase B Active Power Maximum Demand "PC" Phase C Active Power Maximum Demand "SUM" Total phase Active Power Maximum Demand

## Noted:Reactive Power(Q>) and Apparent Power (S>) Interface is similar to above

#### 5. Energy display interface

|      | E     |        | 201    | 9/06/20 | 00:10:00 |
|------|-------|--------|--------|---------|----------|
|      | Activ | ve Pov | wer\Dl | MD      |          |
| DMD  | PA    | 0.     | 000    |         | W        |
| DPk> | PB    | 0.     | 000    |         | W        |
| Min. | PC    | 0.     | 000    |         | W        |
|      | SUM   | 0.     | 000    |         | W        |
|      |       |        |        |         |          |
| U    | 1     | Power  | Energy | UTHD    | ITHD     |

Left Area from top to bottom:

"DMD" Active Power Demand

"Dpk>" Active Power Maximum Demand(Third interface)

"Max." Active Power Maximum Value

"Min." Active Power Minimum Value

"Dpk>" Active Power Maximum Demand(Third interface) press **Enter** to switch

|      | E   | III.  | d <b>e 1</b> 20: | 19/06/20 | 00:10:00 |
|------|-----|-------|------------------|----------|----------|
|      |     | Activ | e Ener           | gy       |          |
| EP>  | EPA | 0.    | 000              |          | Wh       |
| EQ>  | EPB | 0.    | 000              |          | Wh       |
| Freq | EPC | 0.    | 000              |          | Wh       |
|      | SUM | 0.    | 000              |          | Wh       |
|      |     |       |                  |          |          |
| U    | 1   | Power | Energy           | UTHD     | ITHD     |

Left Area from top to bottom:

"EP>" Active Energy(Third interface)

"EQ>" Reactive Energy (Third interface) "ES>" Apparent Energy(Third interface) "Freq" Frequency

#### 5.1 Active Energy in kWh (Third interface)

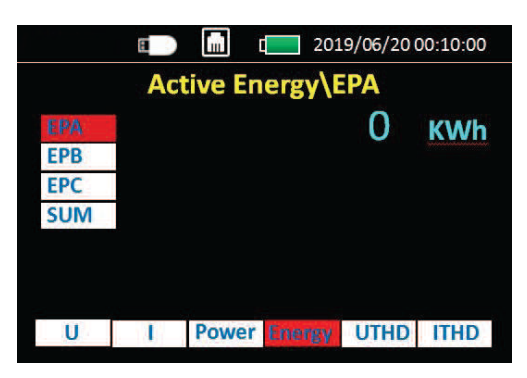

Left Area from top to bottom:

"EPA" Phase A Active Energy in kWh (total 9bits) "EPB" Phase B Active Energy in kWh (total 9bits) "EPC" Phase C Active Energy in kWh (total 9bits) "SUM" Total phase Active Energy in kWh (total 9bits)

## Noted:Reactive Energy(EQ>) and Apparent Energy (ES>) Interface is similar to above

#### 6. Voltage harmonic display interface

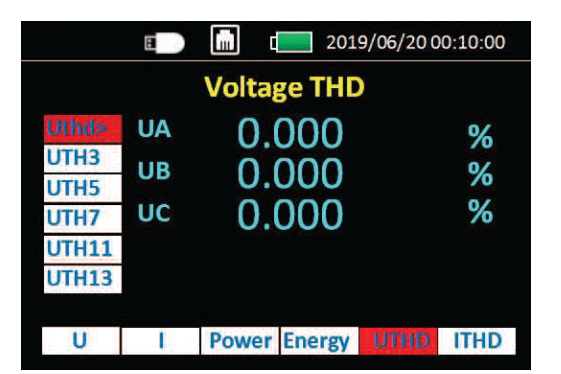

Left Area from top to bottom:

"Uthd>" Total Voltage harmonic percent (Third interface)

"THD3" X times Voltage harmonic percent "THD5" Y times Voltage harmonic percent "THD7" Z times Voltage harmonic percent "THD11" A times Voltage harmonic percent

"THD13" B times Voltage harmonic percent

6.1 2 to 51 times Total Voltage harmonic percent

| hird inte | erface) |          |        |           |         |
|-----------|---------|----------|--------|-----------|---------|
|           | B       | <b>.</b> | 201    | 9/06/20 0 | 0:10:00 |
|           | Vol     | tage Tl  | но\ит  | H2        |         |
| UTH2      | UA      | 0.       | 000    |           | %       |
| UTH3      | LIB     | 0.       | 000    |           | 0/      |
| UTH4      | 00      | 0.0      | 000    |           | 70      |
| UTH5      | UC      | 0.0      | 000    |           | %       |
| UTH6      |         |          |        |           |         |
| UTH7      |         |          |        |           |         |
|           |         |          |        |           |         |
| U         | . IV.   | Power    | Energy | UTHD      | ITHD    |

|       | 8         |        | 2019   | 9/06/20 0 | 0:10:00 |
|-------|-----------|--------|--------|-----------|---------|
|       | Volt      | age Tl | HD\UT  | H46       |         |
| UTH46 | UA        | 0      | 000    |           | %       |
| UTH47 | LIB       | 0.0    |        |           | 0/      |
| UTH48 | <b>UD</b> | 0.0    |        |           | 70      |
| UTH49 | UC        | 0.0    | 000    |           | %       |
| UTH50 |           |        |        |           |         |
| UTH51 |           |        |        |           |         |
|       |           |        |        |           |         |
| U     | I         | Power  | Energy | UTHD      | ITHD    |

"UTH2" 2 times Voltage harmonic percent "UTH3" 3 times Voltage harmonic percent "UTH3" 3 times Voltage harmonic percent

"UTH51" 51 times Voltage harmonic percent

### 7. Current harmonic display interface

|       |    |       | 201    | 9/06/200 | 0:10:00 |
|-------|----|-------|--------|----------|---------|
|       |    | Curre | nt THC | )        |         |
| Ithd> | IA | 0.0   | 000    |          | %       |
| ITH3  | IB | Õ.    | 000    |          | 0/      |
| ITH5  |    | 0.0   |        |          | 70      |
| ITH7  | IC | 0.0   | 000    |          | %       |
| ITH11 |    |       |        |          |         |
| ITH13 |    |       |        |          |         |
|       |    |       |        |          |         |
| U     | 1  | Power | Energy | UTHD     | ITHD    |

Left Area from top to bottom:

"Ithd>" Total Current harmonic percent (Third interface) "ITH3" X times Current harmonic percent

- "ITH5" Y times Current harmonic percent
- "ITH7" Z times Current harmonic percent
- "ITH11" A times Current harmonic percent
- "ITH13" B times Current harmonic percent

7.1 2 to 51 times Total Current harmonic percent (Third interface)

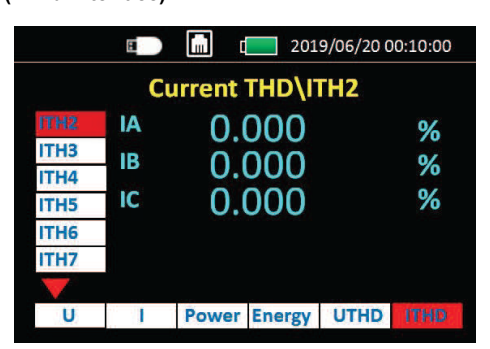

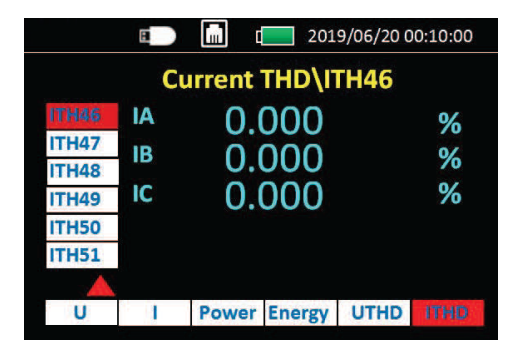

"ITH2" 2 times Current harmonic percent "ITH3" 3 times Current harmonic percent "ITH3" 3 times Current harmonic percent

"ITH51" 51 times Current harmonic percent

### 8. Menu Interface

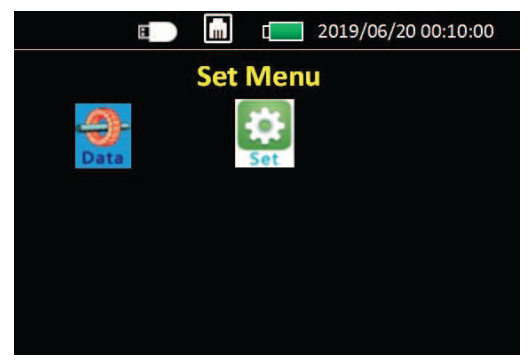

Press "ESC" to switch on Data Menu Press "Left/Right" and "OK" to choice "Data" "Set"

#### 9. Setting Interface.

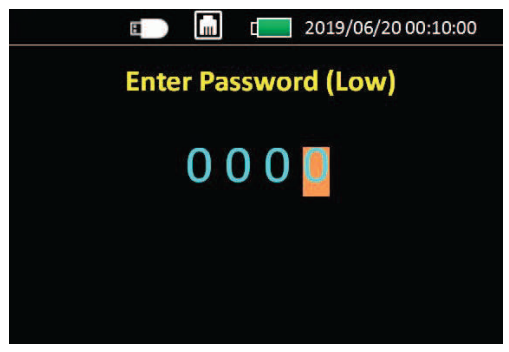

Enter "Set" on Menu interface.

Enter Password(Low) :1000 (default)

Press "Up/Down" to change number.

Press "Left/Right" to change display number position.

### 9.1 System Setting Operation

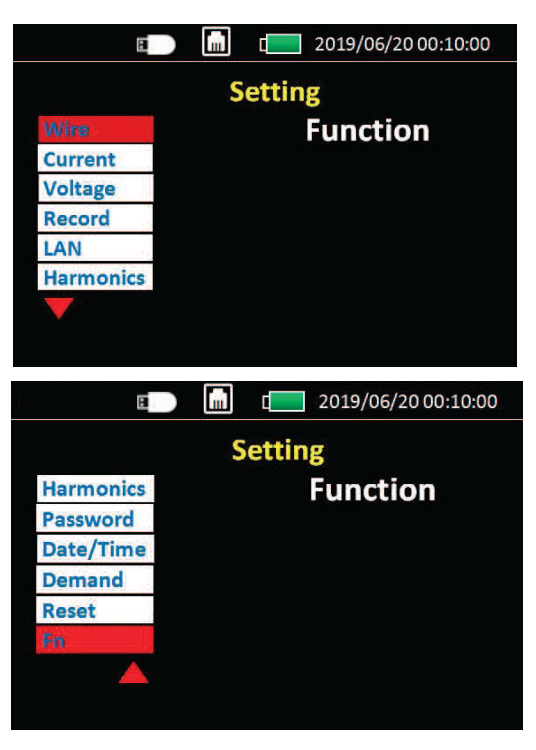

Left Area from top to bottom:

"Wire" Wiring setting

"Current" Configuration Current sensor&Rated current

- "Voltage" Configuration voltage sensor ratio
- "Record" Storage and download setting
- "LAN" MDOBUS TCP setting
- "Harmonic" Harmonic times setting
- "Password" Password change setting
- "Date/Time" Date/Time change setting

"Demand" Demand setting

"Reset" Reset Energy/Min/Max value "Fn" F1 F2 F3 F4 KeyRocket setting

## 9.1.1 Wire setting

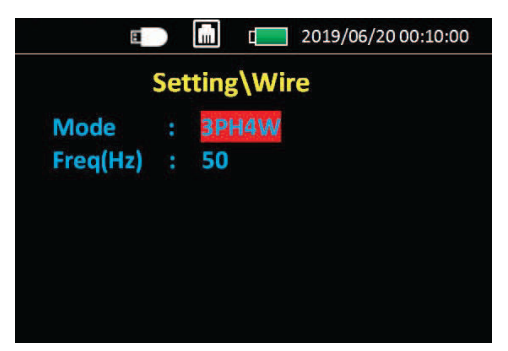

Press "**OK**" ,change to next line. Press Up/Down,modify value on current line.

## "Mode" Choice wiring type

"3PH4W" three phase 4 wire "3PH3W" three phase 3 wire "1PH2W\_LL" single phase 2 wire L\_L type "1PH2W\_LN" single phase 2 wire L\_N type "1PH3W\_LLN" single phase 3 wire L\_L\_N type

## 9.1.2 Current Setting

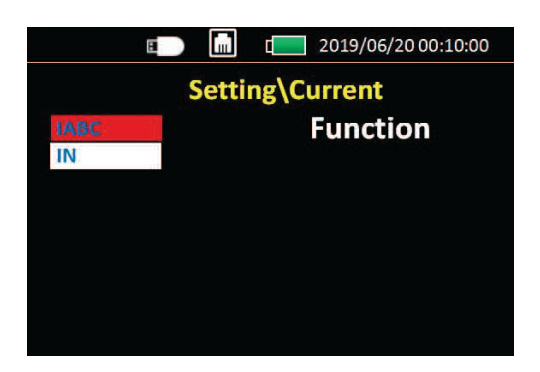

Press "**OK**" ,enter to secondary interface. "**IABC**" setting Phase A,B,C Current sensor "**IN**" setting Phase N Current sensor

#### 9.1.2.1 Current secondary interface setting.

| E          |       | ĺ     | 2019/06/20 00:10:00 |
|------------|-------|-------|---------------------|
| Sett       | ing\  | Curre | ent\IABC            |
| IABC Con   |       | Rco   | il                  |
| FSA        |       | 600   | Ą                   |
| Coil       |       | 50m   | V/kA @50Hz          |
|            |       |       |                     |
|            |       |       |                     |
|            |       |       |                     |
|            |       |       |                     |
|            |       |       |                     |
| E          | m     | 1     | 2019/06/20 00:10:00 |
| Set        | ting\ | Curi  | ent\IN              |
| IN Con     |       |       | ст                  |
| CT Pri(A)  |       |       | 000100              |
| CT Sec(mV) |       |       | 333.000             |
|            |       |       |                     |
|            |       |       |                     |
|            |       |       |                     |
|            |       |       |                     |

Press **"OK"**, change to next line. Press **Up/Down**, modify value on current line. Press **Left/Right**, change display number position.

**\*IABC Con**\*\* and **\*IN Con**\*\*\* \* Rcoil\*\* and \*\*CT\*\* selection **Choice\*\*Rcoil\***\*, Rogowski coil connect directly(No
integrator connect) **FSA**: Rated Current selection
600A/3kA/6kA **Coil**: each Rated current corresponding only one ratio of
Rogowski coil, can't be change.
600A 50mV/kA@50Hz
3kA 85mV/kA@50Hz
6kA 50mV/kA@50Hz **Choice\*\*CT\*\***, 333mV Current Transformer connect **\*CT Pri(A)\***: CT Primary Rated Current A Value **\*CT Sec(mV)\***:CT Secondary Rated output mV value

Noted: If Choice "Rcoil" in "IABC Con" and "IN Con" setting,Then this interface will show Rogowski coil rated current selection.

If Choice "CTCon",this setting is setting CT primary and secondary

Noted: Out of "IABC" and "IN" setting interface,will have "Save Changes" notifications,must press

"OK" to Save modify.If press "ESC", the modify can't be save.

## 9.1.3 Voltage Setting

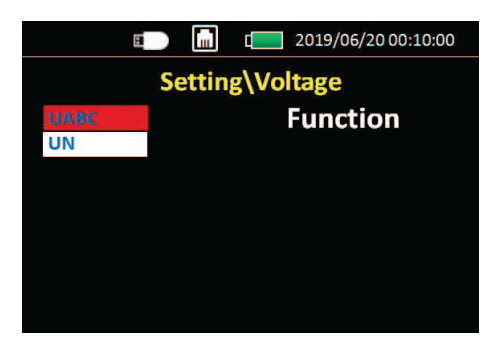

Press **"OK"**, enter to secondary interface. **"UABC"** setting Phase A,B,C Voltage sensor **"UN"** setting Phase N Voltage sensor

#### 9.1.3.1 Voltage secondary interface setting.

|           |      | 2019/06/20 00:10:00 |
|-----------|------|---------------------|
| Setti     | ng\\ | /oltage\UABC        |
| UABC Con  |      | VT                  |
| VT Pri(V) |      | 010000              |
| VT Sec(V) |      | 100.000             |
|           |      |                     |
|           |      |                     |
|           |      |                     |
|           |      |                     |

Press OK ,change to next line.

Press **Up/Down**,modify value on current line. **Left/Right**,change display number position.

"UABC Con" and "UN Con" : "DIRECT" and "VT" selection

Choice"DIRECT", Voltage directly connect Choice"VT", Voltage transformer connect VT Pri(V): Voltage sensor Secondary output value VT Sev(V): Voltage sensor Primary input value If Choice "DIRECT", the VT ratio setting will not display in this interface.

## 9.1.4 Record setting

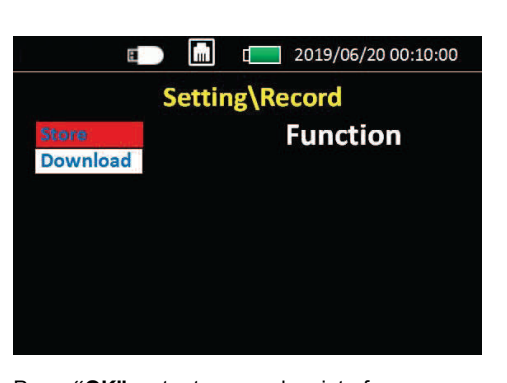

Press "OK" ,enter to secondary interface. "Store" switch record function "Download" setting Phase N Voltage sensor

#### 9.1.4.1 Store secondary interface setting of Record

| B        |       | 📄 t📃 2019/06/20 00:10:00 |
|----------|-------|--------------------------|
| S        | ettin | g\Record\Store           |
| Switch   |       | Enable                   |
| Period   |       | 00060s                   |
| Uesd:0.0 | оокв  | Total:8.000GB            |
|          |       |                          |

"Switch" choice Enable or Disable record function
"Enable" start record function
"Disable" stop record function.
"Period" setting record interval time.(from 1s to
99999s,default 60s)

## 9.1.4.2 Download secondary interface setting of Record

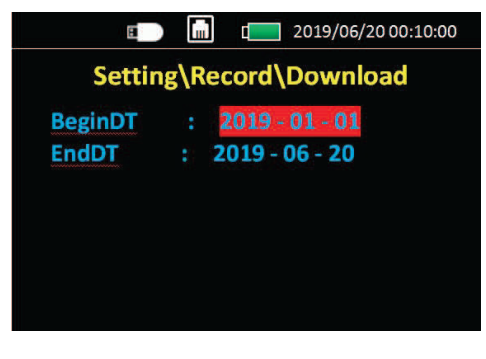

"BeginDT" Beginning date setting "EndDT" Ending date setting

After setting time,press "OK" to download record data to USB-DISK

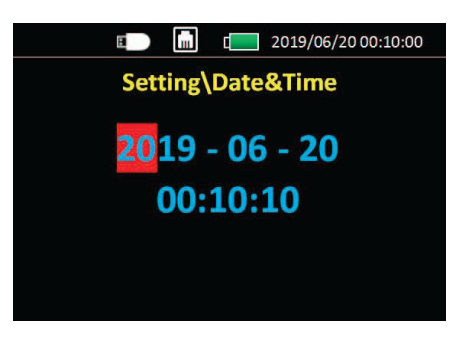

Setting the Date&Time for system

## 9.1.9 Demand setting

#### Configuration LAN for MODBUS-TCP

### 9.1.6 Harmonic times setting

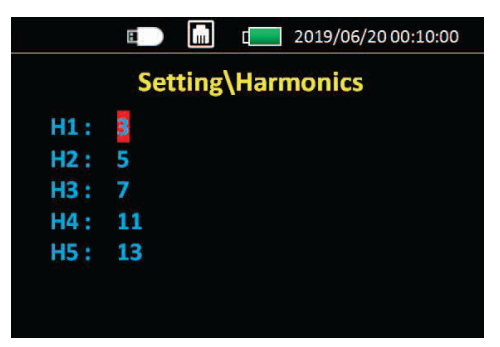

Could measure 5 different times harmonic value A or V. Setting times range: 2 to 51 times.

#### 9.1.7 Password setting

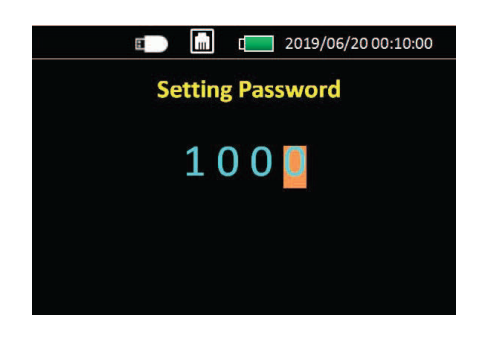

Password default is 1000

Enter again "set" interface, should enter new password after modify.

#### 9.1.8 Date/Time Setting

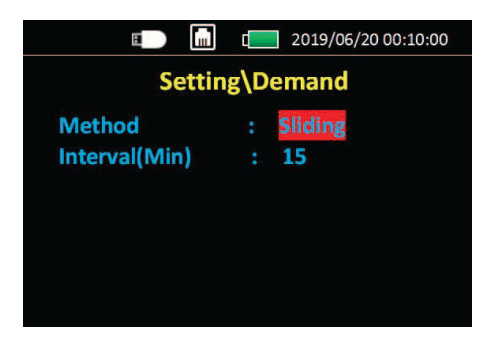

#### "Method" choice demand type:

Sliding: Time sliding mode Fixed: Time fixed mode Interval (Min) : from 1 to 60 minute

#### 9.1.10 Reset setting

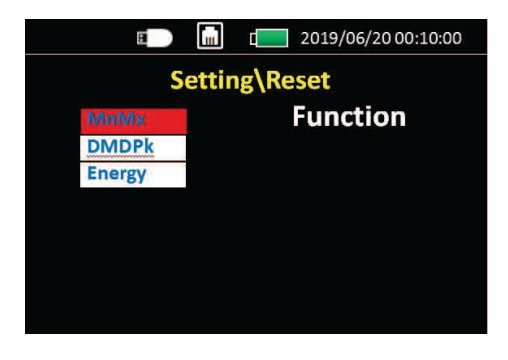

MnMx: Reset Minimum/Maximum value DMDPk: Reset Maximum Demand value Energy: Reset Energy

## 9.1.11 Fn setting

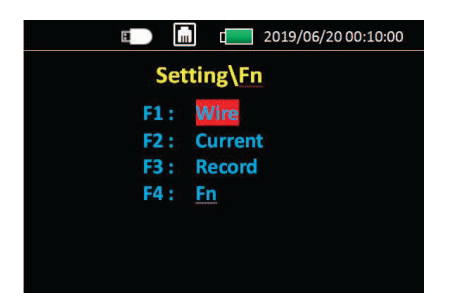

Fn is shortcut key for F1 F2 F3 F4.

After setting, when press F1 could enter any of interface of "setting" in "data Menu"

## 9.1.12 Information interface

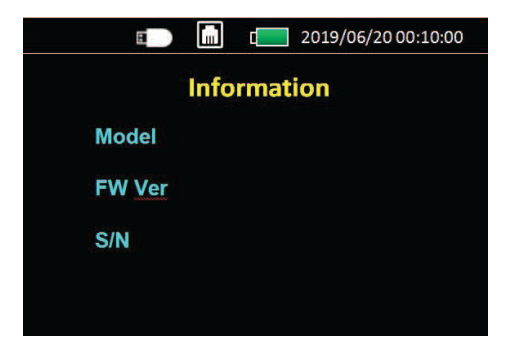

Info interface is used for display the information Model: meter Model No. FW Ver: Meter Firmware version Number SN: Series Number

22